# Robo PLATE

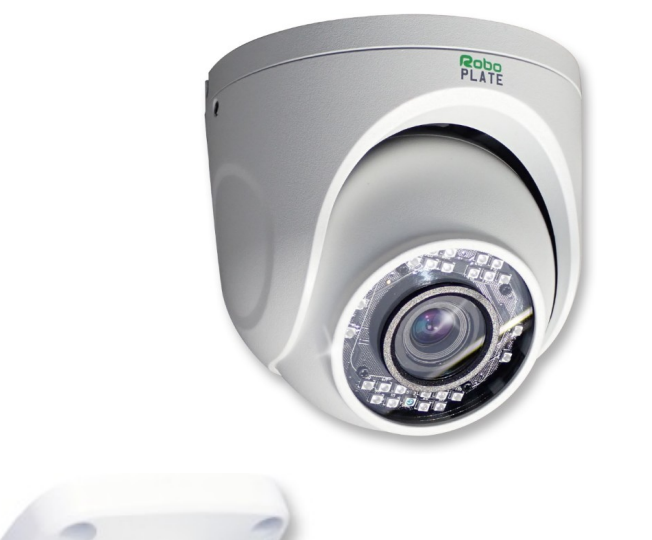

R080PL4TE

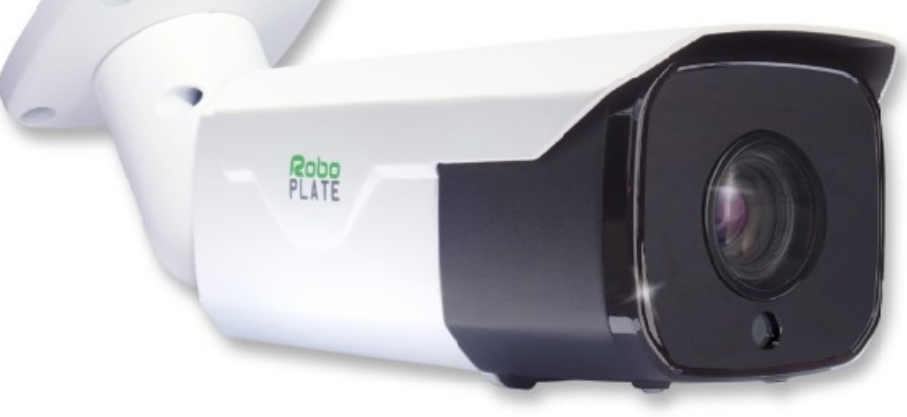

# Instruction Manual

## RoboPlate

xROBOPCZ22 & xROBOPMZ50

© 2023 System Q Ltd

RoboPlate.com

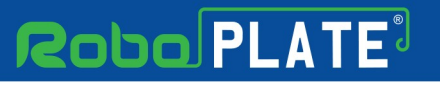

# **Table of Contents**

| Part 1 | Introduction                               | 1      |
|--------|--------------------------------------------|--------|
| 1      | Key Features                               | 1      |
| 2      | Essential Tools and WildKat Manager        | 1      |
| 3      | Additional modules available at extra cost | 2      |
|        | ANPR Command Centre (SOFT1045)             | 2      |
|        | RoboPlate FTP Server                       | 3<br>⊿ |
| Part 2 | Connections                                | 4<br>5 |
| Part 3 | Mounting                                   | 5      |
| i uito |                                            | -      |
| 1      |                                            | 5      |
| 2      | ROBOPMZ50                                  | 6      |
| Part 4 | Setup Options                              | 7      |
| Part 5 | Camera Positioning 9                       | 9      |
| 1      | Lighting                                   | 9      |
| 2      | Field of View and Lens Positioning         | 9      |
| 3      | Angle of View                              | 9      |
| Part 6 | Pre-Configuration 1                        | 1      |
| 1      | SD Card 1                                  | 1      |
| 2      | Finding and Assigning an IP address 1      | 1      |
| 3      | Make a note of the IP Camera address 1     | 7      |
| Part 7 | Camera Configuration 18                    | B      |
| 1      | Download WildKat Manager 1                 | 8      |
| 2      | Configuring the IP address using WildKat 1 | 9      |
| 3      | Device Activation is via the web interface | 2      |
| 4      | Device Name and Number 2                   | 3      |
| 5      | Date and Time (DST and NTP) 2              | 4      |
| 6      | Auto Reboot 2                              | 5      |
| 7      | Zoom Controls 2                            | 5      |
| 8      | Network 2                                  | 6      |
| 9      | Port 2                                     | 7      |
| 10     | Storage (FTP) 2                            | 8      |
| 11     | ANPR - Basic Settings 3                    | 0      |
| 12     | ANPR - Schedule                            | 1      |
| 13     | ANPR - Action                              | 3      |
|        | Audio - File Triggering                    | 5      |
| 14     | ANPR - Realtime Detection & Search 3       | 6      |

R080PL4TE

# Robo PLATE<sup>3</sup>

Contents

ROBOPL4TE

T.

| 15<br>16 | ANPR - B&W List<br>I/O Alarm               | 37<br>39 |
|----------|--------------------------------------------|----------|
| Part 8   | Tip - Adding to a ZIP NVR / DVR on a LAN   | 40       |
| Part 9   | Frequently Asked Questions                 | 44       |
| 1        | Does it capture in rain, fog or snow?      |          |
| 2        | Can non-standard characters be recognised? | 44       |
| 3        | Why do I get unexpected results?           | 44       |
| 4        | What speed can vehicles travel?            |          |
| 5        | Where do I get support?                    | 44       |
| Part 10  | Specification                              | 45       |
| 1        | ROBOPCZ22                                  | 45       |
| 2        | ROBOPMZ50                                  |          |
|          | Index                                      | 48       |

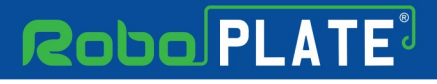

## Introduction

The ROBOPCZ22 is eyeball style camera and the ROBOPMZ50 is a bullet style camera, which have real-time number plate detection and capture.

## **1.1 Key Features**

- Captures Number Plates
- Extracts Number Plate data
- Black-White-Grey List
- Eyeball 6-22mm Lens, Bullet 5mm 50mm
- Alarm Output
- Sends Emails
- Triggers Relays
- ONVIF Protocol
- Built In Mic\*
- IP66
- IR Illuminator
- RS485 Output
- Audio Out

\*Eyeball style camera only

#### 1.2 Essential Tools and WildKat Manager

To install this product you will need:

- Laptop / Windows PC
- Screwdriver
- Drill
- 3mm hex key (Allen key Supplied)
- PoE Switch / 12V DC power supply
- Ethernet CAT5/5e/6 Cable

#### WildKat - Camera Configuration Tool for Windows

WILT AT

In order to login & use a RoboPlate IP camera it will need setting to the same IP range as the network, available to download on Windows via this link below:-

https://softcctv.com/store/Item/SOFT1709

#### 1.3 Additional modules available at extra cost

#### 1.3.1 ANPR Command Centre (SOFT1045)

The software makes it easy to have more than just black and white lists, you can have multiple lists or groups, for example: VIP list, customer list, staff list and so on.

It is intended for slow moving traffic in gateways, driveways and entrances or stationary vehicles on a weigh bridge.

The maximum recommended vehicle speed is 5 mph so some speed control measure may be needed. Key features include ..

- Number plates captured as plain text
- Local image storage
- User definable actions

What happens when a number plate is accepted is determined by RoboPlate's Actions

An Action may perform any, or all, of the following tasks :

- Email
- Popup warnings with audio
- Trigger network connected VoiceOFF<sup>TM</sup> units
- Trigger network connected relay(s)

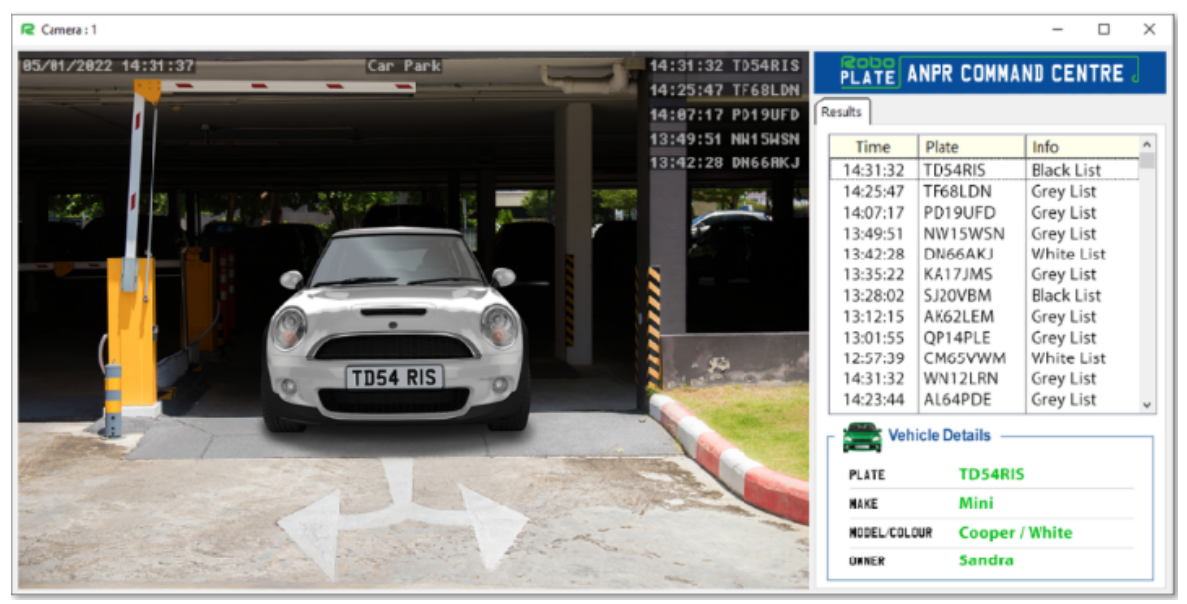

See roboplate.com for more info.

#### 1.3.2 RoboPlate FTP Server

RoboPlate ANPR Cameras stores captured number plates on a local SD card, however the software also facilitates an FTP function to save your data on a PC using this software.

Images are received from the RoboPlate Camera and the software stores them as .jpg files.

| 营 RoboPlate FTP Server : 1.1.2.0                                   |                                      |                                             |      | - 🗆 X                   |
|--------------------------------------------------------------------|--------------------------------------|---------------------------------------------|------|-------------------------|
| Server<br>Listen on IP Address Port<br>Disabled 192.168.0.100 V 21 | FTP Root Folder user data will appea | ar in this folder                           |      | Show Threads            |
| Username Sessions                                                  | Browser Activity Activity            | Date modified Type<br>This folder is empty. | Size | PHelp: Security Warning |
| + Add New User                                                     | ← 14/03/2022                         |                                             |      | Close                   |

See roboplate.com for more info.

R080PL4TE

POBOPLATE

#### 1.3.3 RoboPlate RegWatch Widget (SOFT1046)

The software can display the live image and a pop up message from the camera when a notification is received from the camera.

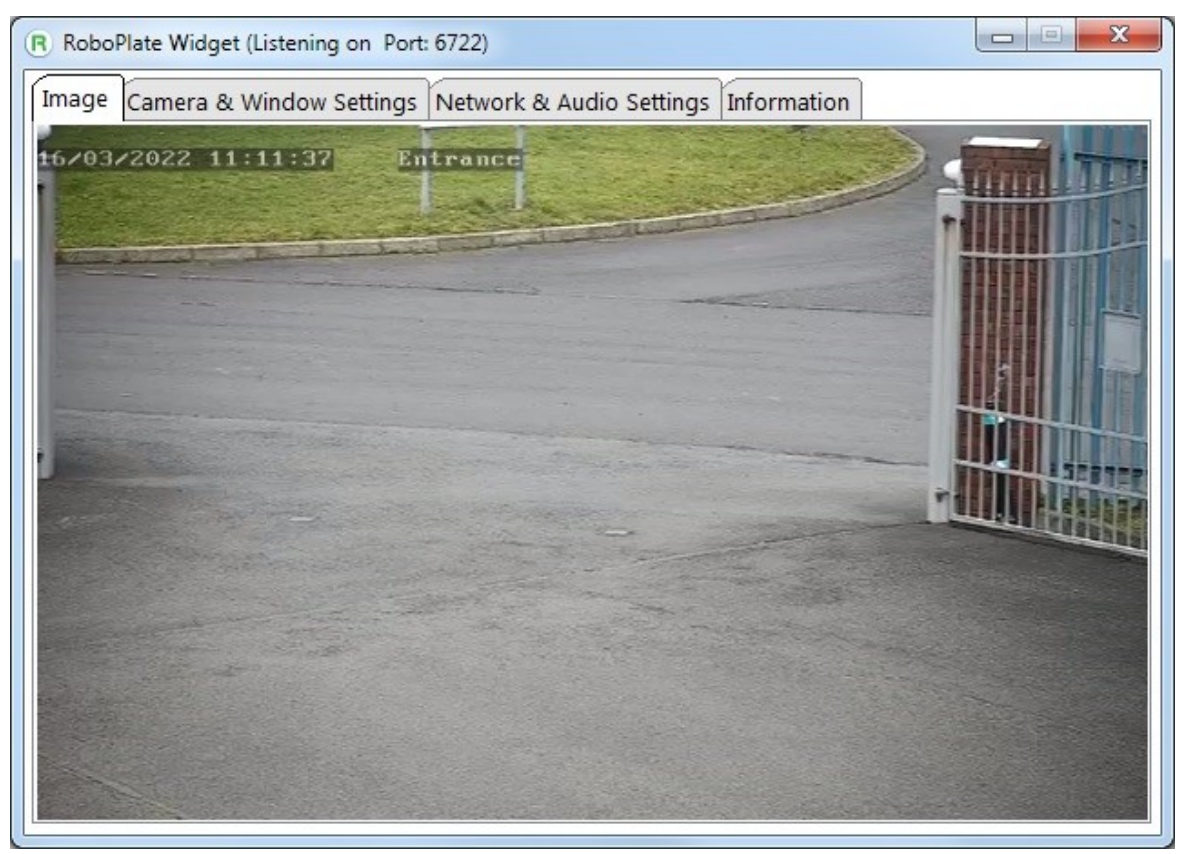

See roboplate.com for more info.

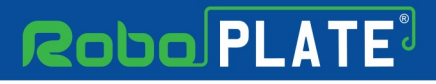

## Connections

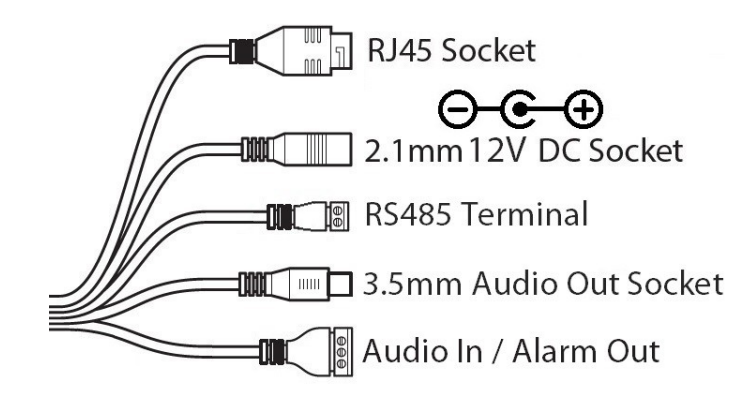

#### Powering the camera

**Option 1** - Power the camera from 12V DC (via the 2.1mm DC Socket), the current consumption is 500mA (with IRs on)

The camera is polarity sensitive so connections must be correctly made.

**Option 2** - Power the camera using a PoE 48V RJ45 Socket

## Mounting

#### 3.1 ROBOPCZ22

1. Using the Allen key supplied, loosen the two locking screws on the side of the camera. Rotate the collar and eyeball can then be removed.

2. Mount the base using the screws and wall plugs provided.

3. Position eyeball and the collar into position, and then secure the camera using the two locking screws.

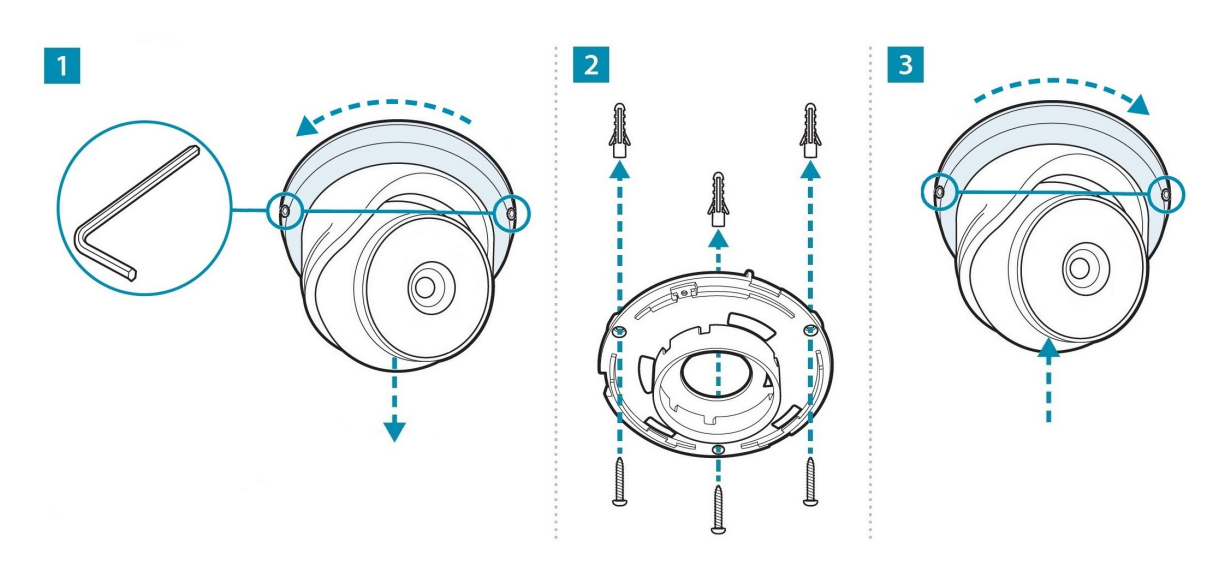

Mounting

R080PL4TE

## **3.2 ROBOPMZ50**

1. Mount the base using the screws and wall plugs prodvided.

2. Using the hex key supplied, loosen the locking screws. Position as required, tighten the locking screws to secure the camera.

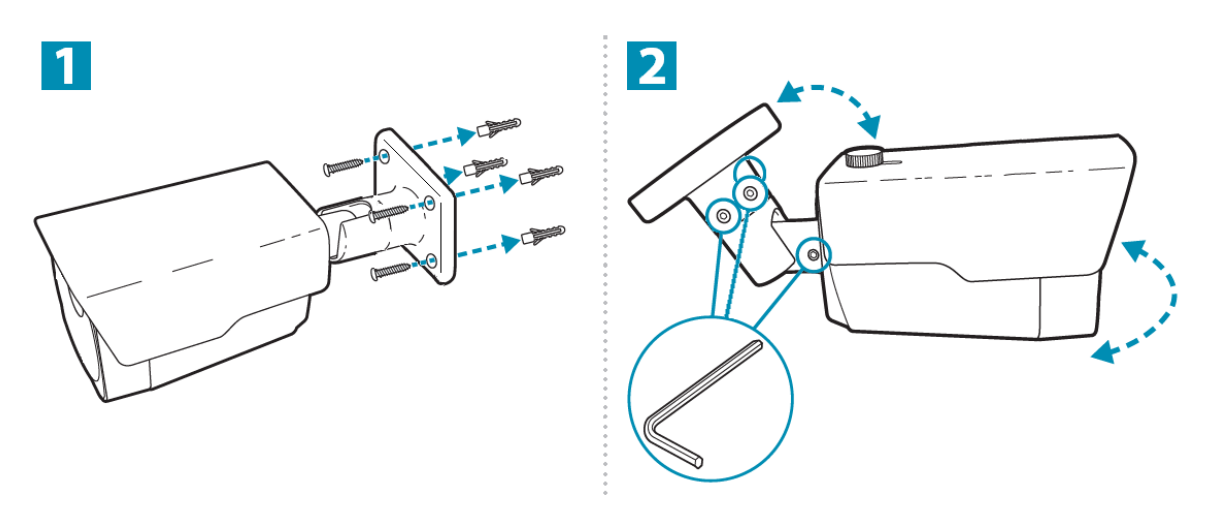

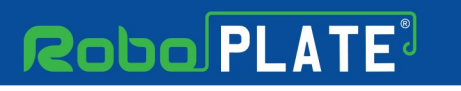

## **Setup Options**

IP Camera direct to a PC / Computer and powered via a 12V DC power supply

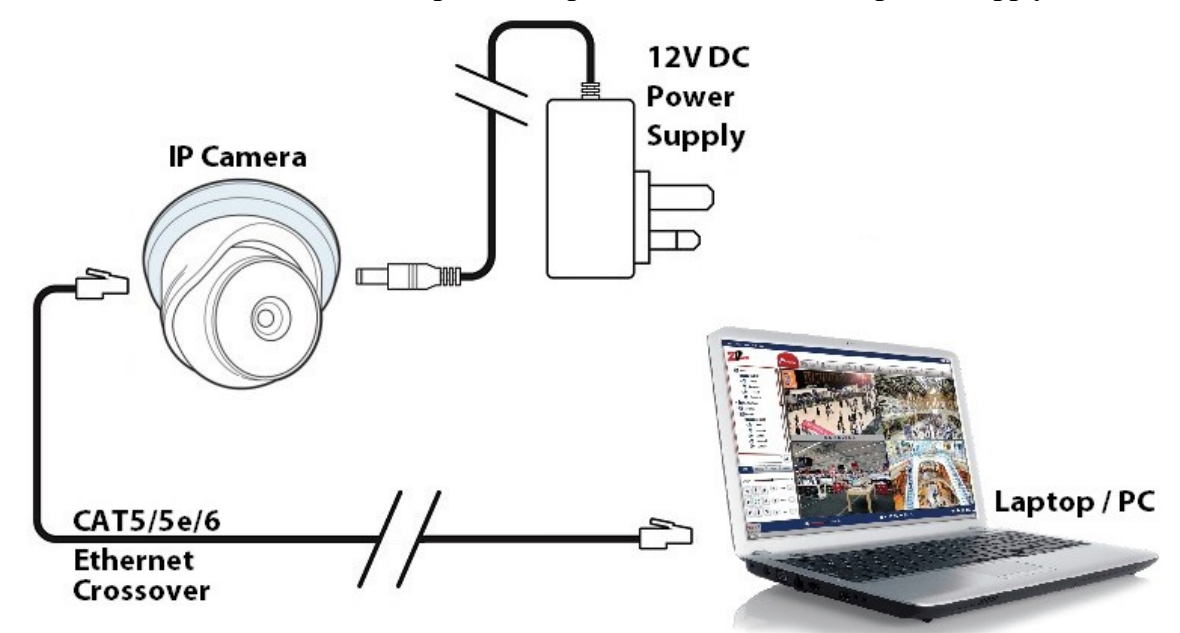

IP Camera connected to a network PoE Switch

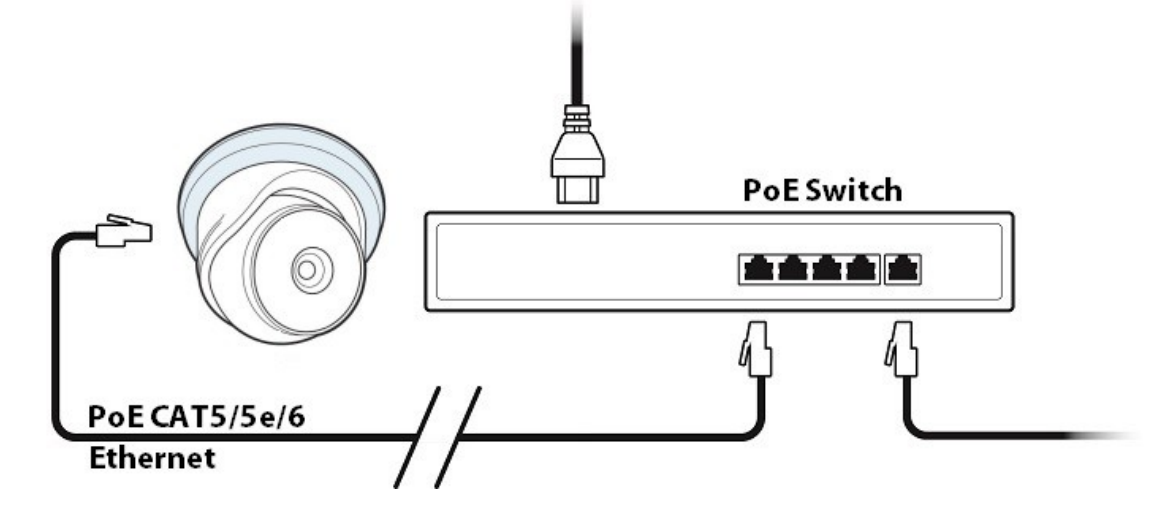

OBOPL4T

# Robo PLATE<sup>3</sup>

**Setup Options** 

1

R080PL4TE

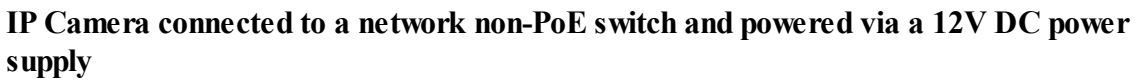

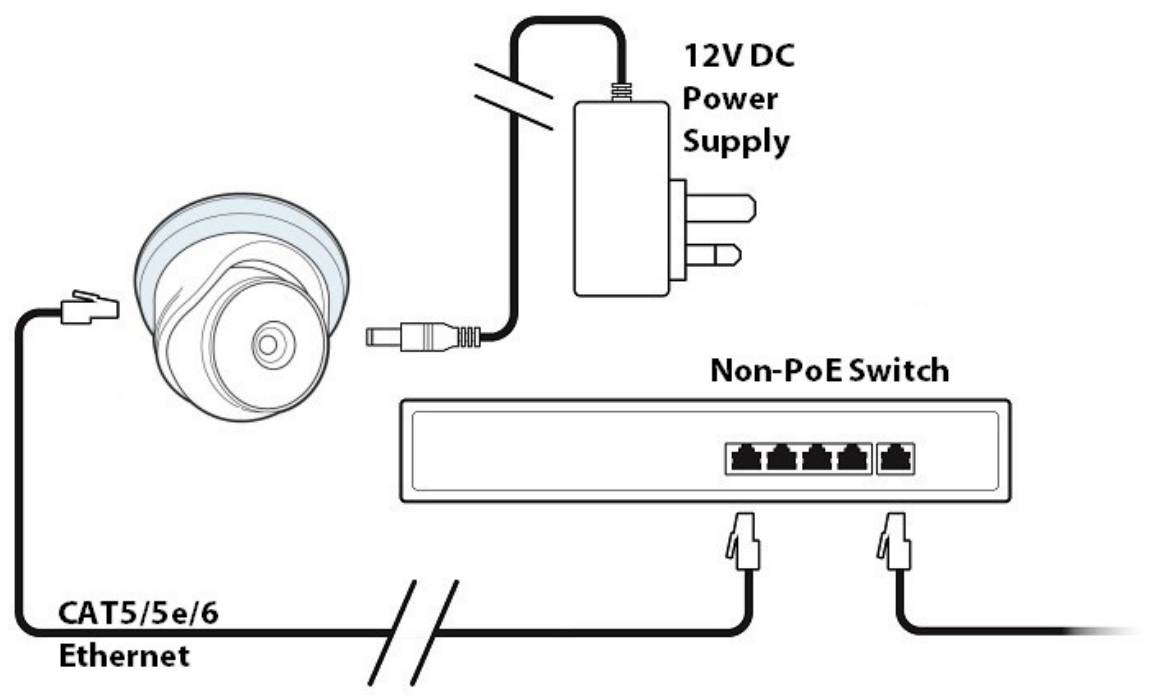

## **Camera Positioning**

This section describes some important information with regards to camera positioning, the field of view as determined by lens choice and angle of view. Some guidance follows advising how to improve performance.

## 5.1 Lighting

As ambient lighting is not sufficient for number plate recognition at dawn, dusk or night-time, the camera is equipped with built in Infra-Red (IR) LEDs.

Modern number plates are designed to be highly reflective so the IR light can take advantage of this fact at these times.

## 5.2 Field of View and Lens Positioning

A lens should be selected that results in a well cropped image eliminating unnecessary areas either side of the target vehicle, this will result in a larger more detailed view of the vehicle.

See  $\underline{\text{Zoom Controls}}_{25}$  for more information.

#### 5.3 Angle of View

Camera positioning is very important, and where-ever possible the camera should be positioned in front of a vehicle so that the vehicle 'approaches' the camera, it can be slightly above or to one side.

It is important to achieve an angle of view whereby the target vehicle stays in the Area of Interest for as long as possible such that a number of consecutive, identical results can be obtained, this is not likely to happen with a high angle of incidence to the vehicle whereby the vehicle 'passes by'.

**Camera Positioning** 

POBOPL4T

VERTICAL 30° best results

The diagram below shows typical positioning of the camera at which good results can be expected, as the angle of incidence increases, results will become less accurate.

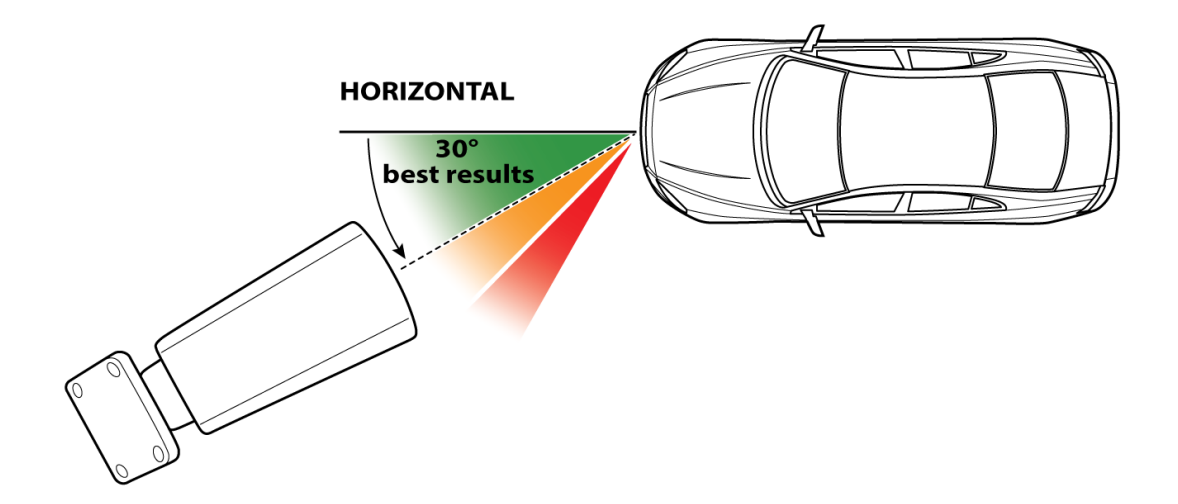

## **Pre-Configuration**

A windows based PC is required in order to follow these steps fully and setup the camera with an IP address using the WildKat Manager software.

#### \*\*\* IMPORTANT \*\*\*

Some of the options seen in the browser (web interface) of the camera may not be compatible with this camera, the menu interface is designed to cover a range of different cameras so some features may not be supported.

#### 6.1 SD Card

#### \*\*\* IMPORTANT \*\*\*

Do not remove or format the SD Card, as the licence plate registration files and database are required in order for the camera to perform ANPR function.

Please contact your supplier / installer if the files on the SD Card are deleted or corrupt.

Recovery of the files may be provided on a chargeable basis and may also require the camera to be returned to the manufacturer.

#### 6.2 Finding and Assigning an IP address

The best option for networking an IP camera is to assign the camera with a "static" IP address. There are multiple reasons why you would do this:

- The IP address is known and it will stay the same, making logging into the camera's web interface simpler and reliable.
- The IP address is known, therefore it is easier if the camera is to be added to a DVR or other device (or software).
- If the router is rebooted (or the DCHP server) it could assign a different IP address to the devices on the network, therefore making a static IP address preferred.

There are a few options to find and assign an IP address to your IP camera.

- **Option A**. Ask the on site IT department or network administrator for guidance on the IP address information to assign to the IP camera. Go to <u>Make a note of the IP Camera address</u> onwards.

- **Option B**. Find a free IP address yourself using the instructions below on a best endeavours basis if option A is unavailable. (See Option B on next page for instructions)

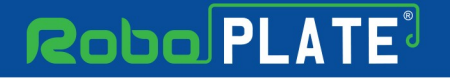

# **Option B - This section describes how to obtain a computers IP address, then using it find an available address to assign to a camera.**

- 1. Identify the network adaptor
- 2. Identify if the PC has a static IP or automatically assigned address
- 3. Identify the PCs current address
- 4. Using CMD find an available address for the camera

#### 1. Identify the network adaptor the PC is currently using.

Close all programs currently in use.

Using the PCs search tool type *Network Connections*.

| All       | Apps                 | Documents             | Settings      | Photos | Web | More 🔻        | Feedback |  |
|-----------|----------------------|-----------------------|---------------|--------|-----|---------------|----------|--|
| Best m    | atch                 |                       |               |        |     |               |          |  |
| <u>11</u> | View ne<br>Control p | twork connect<br>anel | tions         |        |     |               |          |  |
| Search    | the web              |                       |               |        | Vie | w network con | nections |  |
| ,∕⊂ ne    | etwork co            | onnections - Se       | e web results | >      |     | Control panel | lectoris |  |
| ,∕⊂ ne    | etwork co            | onnections set        | tings         | >      |     |               |          |  |
| , Р пе    | etwork co            | onnections <b>cor</b> | ntrol panel   | >      | ď   | Open          |          |  |
| , С ne    | etwork co            | onnections            |               |        |     |               |          |  |

• If the hardware connection (Ethernet) is already connected, watch the icon change to indicate "unplugged" by simply unplugging the cable.

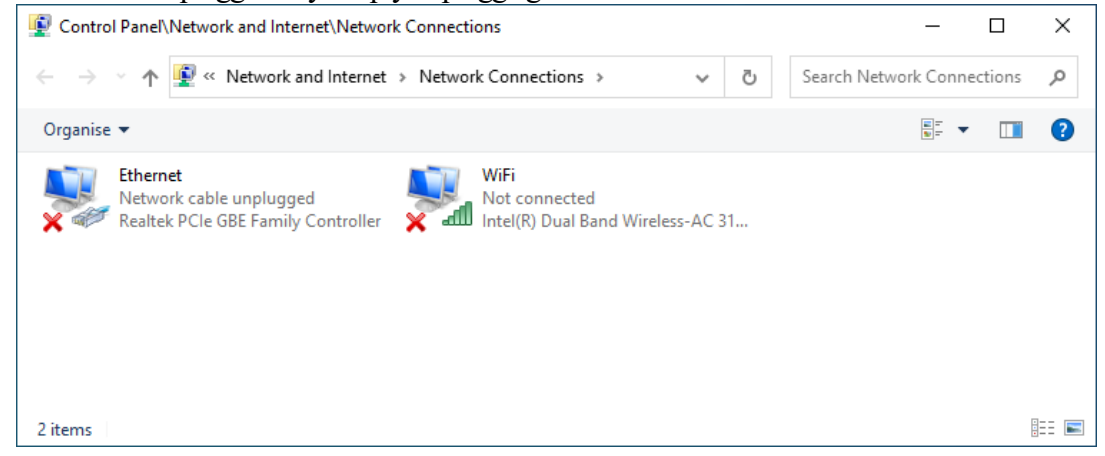

If you have multiple cabled adaptors, you can distinguish between them by connecting/ disconnecting the cable, the status should change.

#### xROBOPCZ22 & xROBOPMZ50

• And plug back in to determine if that adaptor is being used, below shows the adaptor *Ethernet* being used.

| Control Panel\Network and Internet\Network Connections                                                                                                  | _ | ×   |
|----------------------------------------------------------------------------------------------------|---|-----|
| $\leftarrow$ $\rightarrow$ $\checkmark$ $\bigstar$ Network and Internet $\Rightarrow$ Network Connections $\checkmark$ $\eth$                           |   | م   |
| Organise 🔻                                                                                                    | - | ?   |
| Ethernet       WiFi         Unidentified network       Not connected         Realtek PCIe GBE Family Controller       Intel(R) Dual Band Wireless-AC 31 |   |     |
| 2 items                                                                                                    |   | · 🛌 |

• If using WiFi then ensure all other adaptors are unplugged and disabled (right click, then select disable).

| 😰 Control Panel\Network and Internet\Network Connections -                                                                                                 |          |           |   |  |  |
|----------------------------------------------------------------------------------------------------|----------|-----------|---|--|--|
| $\leftarrow$ $\rightarrow$ $\checkmark$ $\bigstar$ Network and Internet $\Rightarrow$ Network Connections $\Rightarrow$ $\checkmark$ $\eth$ Search Network | vork Cor | nnections | Q |  |  |
| Organise   Enable this network device Diagnose this connection Rename this connection                                                                      |          | •         | ? |  |  |
| Ethernet       Disabled         Plusnet WiFi 5.8G 4         Realtek PCIe GBE Family Controller                                                             |          |           |   |  |  |
| 2 items 1 item selected                                                                                                    |          |           |   |  |  |

Make a note of the current "Connections:" type by name : \_\_\_\_\_

For example *Ethernet* 

R080PL4TE

2080PL4T

2. Identify if the PC is using a manually assigned static address or if the PC has obtained the address automatically using "DHCP".

Right-click on the connection type, select *Properties*.

|       | Ethernet    |   |                  |     |
|-------|-------------|---|------------------|-----|
| - Par | systemq.int |   |                  |     |
|       | Broadcom N  | • | Disable          |     |
|       |             |   | Status           |     |
|       |             |   | Diagnose         |     |
|       |             | ę | Bridge Connectio | ons |
|       |             |   | Create Shortcut  |     |
|       |             | • | Delete           |     |
|       |             | • | Rename           |     |
|       |             | • | Properties       |     |

#### Double click on Internet Protocol Version 4 (TCP/IPv4).

This connection uses the following items:

| Install Uninstall Prope                                    | rties |   |  |  |  |  |
|------------------------------------------------------------|-------|---|--|--|--|--|
| <                                                          | >     |   |  |  |  |  |
| <ul> <li>Internet Protocol Version 6 (TCP/IPv6)</li> </ul> |       |   |  |  |  |  |
| Microsoft LLDP Protocol Driver                             |       |   |  |  |  |  |
| Microsoft Network Adapter Multiplexor Protocol             |       |   |  |  |  |  |
| Internet Protocol Version 4 (TCP/IPv4)                     |       |   |  |  |  |  |
| 🗹 🏪 QoS Packet Scheduler                                   |       |   |  |  |  |  |
| 🗹 🏪 File and Printer Sharing for Microsoft Networks        |       |   |  |  |  |  |
| Client for Microsoft Networks                              |       | ^ |  |  |  |  |

If *Obtain an IP address automatically* is selected then proceed to step 3.
 Obtain an IP address automatically

| Use the following IP address: |    |        |  |
|-------------------------------|----|--------|--|
| IP address:                   |    | <br>   |  |
| Subnet mask:                  | 1. | <br>1. |  |
| Default gateway:              |    |        |  |

• If *Use the following IP address* is selected then proceed to step 4.

| Obtain an IP address automatically<br>Output the following IP address: |               |  |  |  |  |
|------------------------------------------------------------------------|---------------|--|--|--|--|
| IP address:                                                            | 192.168.1.10  |  |  |  |  |
| Subnet mask:                                                           | 255.255.255.0 |  |  |  |  |
| Default gateway:                                                       | 192.168.1.254 |  |  |  |  |

#### 3. Find the PC's current IP address.

Using the PCs search tool type *CMD* then click enter to launch command prompt.

Type in *IPCONFIG* and click enter.

Look for the adaptor name identified in step 1, for example *Ethernet adaptor*. Scroll up or down if necessary

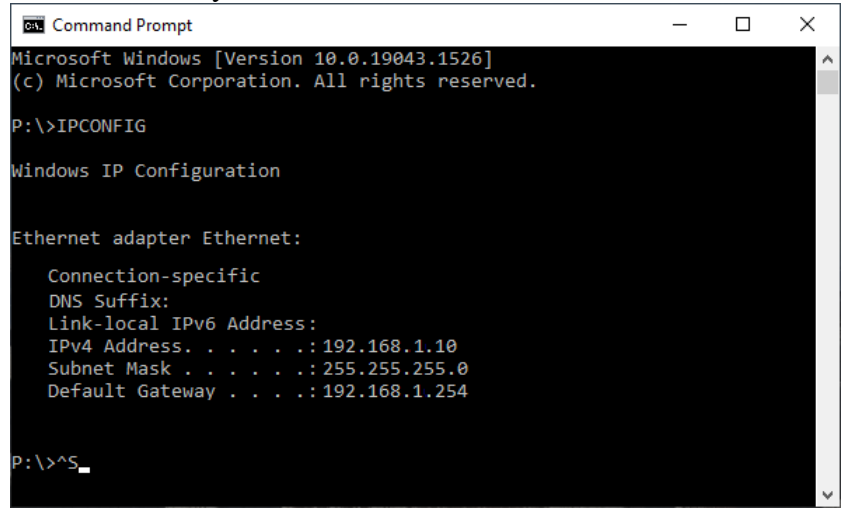

4. Make a note of this adaptors address settings here:

**IP Address:** 

Subnet Mask:

Gateway:

R080PL4TE

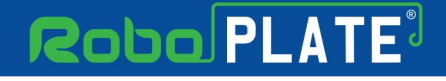

ROBOPLATE

# 5. Next try find an available IP address to assign to the camera using the ping command tool.

Use CMD (Command prompt) type in *ping*, space and then using the first three segments of the IP address of the PC, substituting the last segment with 250 at the end, then select enter.

For example: *ping 192.168.1.250* 

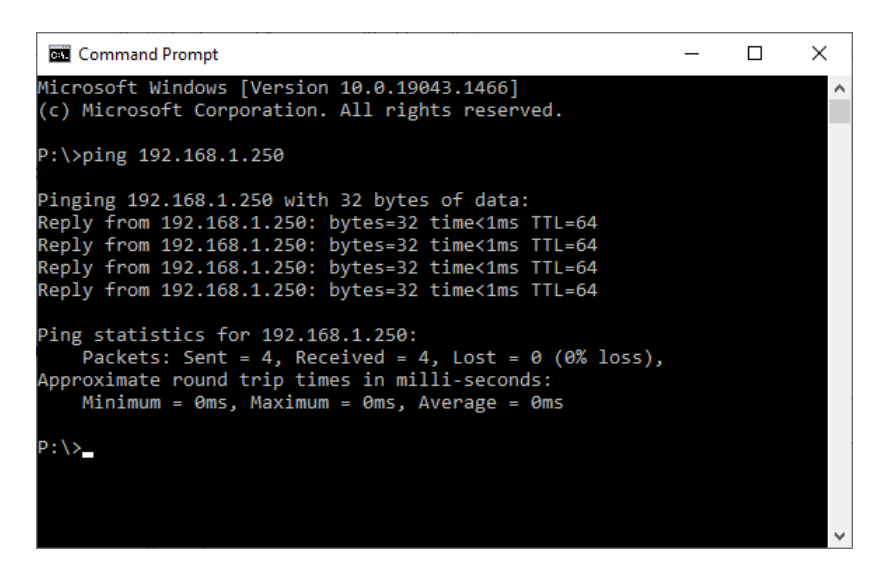

• If the reply is *Reply from 192.168.1.250....* then the address is already taken on the network.

Simply search again but minus 1 from the last number.

For example: *ping 192.168.1.249* until *Destination host unreachable* is the reply.

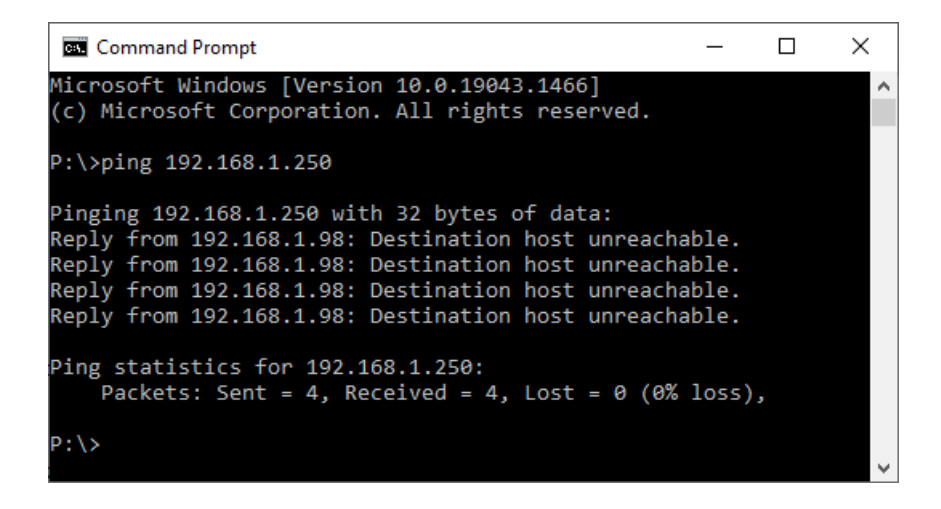

• If the message *Destination host unreachable* displays then this address is free to use for the IP camera.

Proceed to Make a note of the IP Camera address 17

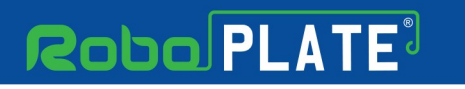

## 6.3 Make a note of the IP Camera address

Gateway: \_\_\_\_\_

R080PL4TE

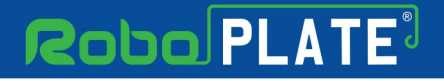

DOBOPLAT

## **Camera Configuration**

# This section describes how to set the cameras IP address using WildKat Manager

- 1. Search for the camera
- 2. Set the cameras IP address

#### Then setup the camera browser interface

- 1. Activate the IP camera with a new password
- 2. Set the cameras device name and number
- 3. Setup Date and Time, Network, Port & ANPR features

Power the camera and connect the network or PoE (the camera takes approximately 1 minute to boot).

#### 7.1 Download WildKat Manager

WildKat - Camera Configuration Tool for Windows

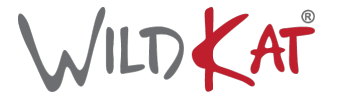

Download the WildKat Manager from:

https://softcctv.com/store/Item/SOFT1709

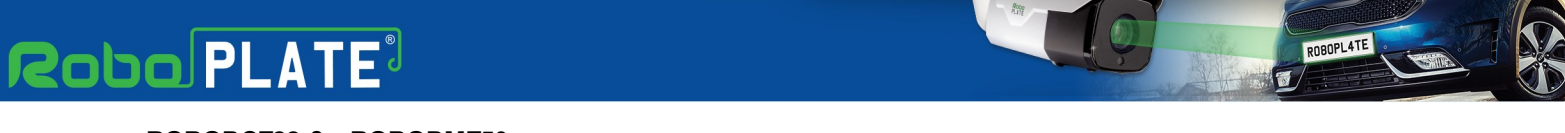

#### xROBOPCZ22 & xROBOPMZ50

## 7.2 Configuring the IP address using WildKat

1. Launch the WildKat Manager, then select *Search*.

#### 2. Select Refresh List.

|                             |                      |                 |                            |                                                    |                 |                        | ? –                                 |                   |
|-----------------------------|----------------------|-----------------|----------------------------|----------------------------------------------------|-----------------|------------------------|-------------------------------------|-------------------|
| Search                      | Upgrade              | Confi           | gure                       | Convert                                            |                 |                        |                                     |                   |
| Select No. Mod J<br>4 RP22  | Name<br>RPZ24        | Protocol<br>IPC | IP Address<br>192.168.10.1 | MAC Address<br>38:b1:9e:b2:02:98                   | HTTP Port<br>80 | Serial No.<br>LWD00000 | Firmware Version<br>V4.04.81.211124 | Hardware<br>H9301 |
| 2<br>Select All             | Camera login         |                 |                            | Set Address                                        |                 |                        |                                     | >                 |
| Refresh List<br>Add To List | Username<br>Password |                 |                            | DHCP<br>Starting Address<br>Subnet Mask<br>Gateway |                 | ] Static Address       |                                     |                   |

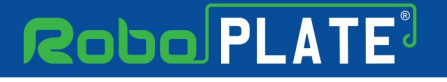

R080PL4TE

- 3. Tick the camera found in the list.
- 4. Enter the pre-activation *Username and Password* for the camera.

Default login details are:-

| Default IP | 192.168.10.1 |
|------------|--------------|
| User Name  | admin        |
| Password   | 777777       |

- 5. Tick Static Address
- 6. Enter the new IP address information into Starting Address, Subnet Mask and Gateway.
- 7. Select Update.

|        | Kat                          |                |        |                                      |                 |                            |                                                       |                 |                                                                                                    | <b>?</b> –                          | $\Box \times$     |
|--------|------------------------------|----------------|--------|--------------------------------------|-----------------|----------------------------|-------------------------------------------------------|-----------------|----------------------------------------------------------------------------------------------------|-------------------------------------|-------------------|
|        | Search Upgrade               |                | ade    | Conf                                 | figure          | Convert                    |                                                       |                 |                                                                                                    |                                     |                   |
| Select | No.<br>4                     | Model<br>RPZ24 | ग<br>न | lame<br>RPZ24                        | Protocol<br>IPC | IP Address<br>192.168.10.1 | MAC Address<br>38:b1:9e:b2:02:98                      | HTTP Port<br>80 | Serial No.<br>LWD00000                                                                                                    | Firmware Version<br>V4.04.81.211124 | Hardware<br>H9301 |
|        |                              |                |        |                                      |                 |                            |                                                       |                 |                                                                                                    |                                     |                   |
|        |                              |                |        |                                      |                 | 4                          |                                                       | 5               | 6                                                                                                    |                                     |                   |
| <      | ect All<br>Refresi<br>Add Ta | n List<br>List |        | Camera login<br>Username<br>Password | admin<br>•••••  |                            | Set Address DHCP Starting Address Subnet Mask Gateway | E<br>(<br>(     | Static Address           192         168         1         250           255         255         255         0           192         168         1         254           Update         1         1         1 |                                     |                   |

#### xROBOPCZ22 & xROBOPMZ50

8. Read the message carefully, check for '1 set successfully', if the message displays '0 set successfully' then the details entered in the previous steps were incorrect or the camera is no longer connected. Go back to step 2.

| WILT,  | ¢<br>≮at   |         |          |                                |                                    |             |                 | <b>?</b> –       | $\Box$ $\times$ |
|--------|------------|---------|----------|--------------------------------|------------------------------------|-------------|-----------------|------------------|-----------------|
|        | Sean       | ch      | Upgrade  | Configure                      | Convert                            |             |                 |                  |                 |
| Select | No.        | Model   | Name     | Protocol IP Address            | MAC Address                        | HTTP Port S | erial No.       | Firmware Version | Hardware        |
|        | 4          | RPZ24   | RPZ24    | IPC 192.168.10                 | 38:b1:9e:b2:02:98                  | 80 L\       | WD00000         | V4.04.81.211124  | H9301           |
|        |            |         |          | IP setting completed. 1 camera | s(s) selected, 1 set successfully. | ×           | 8               |                  | ,               |
| 🗆 s    | Select All |         | Camera l | ogin                           | Set Address                        |             |                 |                  |                 |
|        | Refre      | sh List | Usernam  | admin                          |                                    | ⊠ st        | atic Address    |                  |                 |
|        | Add 1      | fo List | Password | •••••                          | Starting Address                   | 192         | . 168 . 1 . 250 |                  |                 |
|        |            |         |          |                                | Subnet Mask                        | 255         | . 255 . 255 . 0 |                  |                 |
|        |            |         |          |                                | Gateway                            | 192         | · 168 · 1 · 254 |                  |                 |
|        |            |         |          |                                | 1                                  |             | Update          |                  |                 |

9. Select *Refresh List* to confirm the cameras IP address has updated.

| WIL1   | ¢≮at       |         |     |              |           |              |                   |           |                     | <b>?</b> –       | $\Box$ $\times$ |
|--------|------------|---------|-----|--------------|-----------|--------------|-------------------|-----------|---------------------|------------------|-----------------|
|        | Sean       | ch      | Upg | rade         | Configure |              | Convert           |           |                     |                  |                 |
| Select | No.        | Model   |     | Name         | Protocol  | IP Address   | MAC Address       | HTTP Port | Serial No.          | Firmware Version | Hardware        |
|        | 4          | RPZ24   |     | RPZ24        | IPC       | 192.168.10.1 | 38:b1:9e:b2:02:98 | 80        | LWD00000            | V4.04.81.211124  | H9301           |
|        |            |         |     |              |           |              |                   |           |                     |                  |                 |
|        |            |         |     |              |           |              |                   |           |                     |                  |                 |
|        |            |         |     |              |           |              |                   |           |                     |                  |                 |
|        |            |         |     |              |           |              |                   |           |                     |                  |                 |
|        |            |         |     |              |           |              |                   |           |                     |                  |                 |
|        |            |         | -   |              |           |              |                   |           |                     |                  |                 |
|        |            |         | 9   |              |           |              |                   |           |                     |                  |                 |
|        |            |         | /   |              |           |              |                   |           |                     |                  |                 |
|        | Salact All | /       |     | Camera login |           |              | Set Address       |           |                     |                  | >               |
|        | Select All |         |     |              |           |              |                   |           |                     |                  |                 |
|        | Refre      | SN LIST |     | Username     | admin     |              | DHCP              | Ŀ         | ✓ Static Address    |                  |                 |
|        | Add 1      | To List |     | Password     | •••••     |              | Starting Address  |           | 192 · 168 · 1 · 250 |                  |                 |
|        |            |         |     |              |           |              | Subnet Mask       |           | 255 • 255 • 255 • 0 |                  |                 |
|        |            |         |     |              |           |              | Gateway           | l         | 192 · 168 · 1 · 254 |                  |                 |
| 1      |            |         |     | 1            |           |              | 1                 |           | Update              |                  |                 |

ROBOPL4TE

ROBOPLATE

## 7.3 Device Activation is via the web interface

|                                             |                                                                                                    |                                                                 |                                                       |                                                                                                    | • •                                 |                   |
|---------------------------------------------|----------------------------------------------------------------------------------------------------|-----------------------------------------------------------------|-------------------------------------------------------|----------------------------------------------------------------------------------------------------|-------------------------------------|-------------------|
| Search                                      | Upgrade                                                                                                    | Configure                                                       | Convert                                               |                                                                                                    |                                     |                   |
| Select No. Model                            | Name           Open Browser           Select All           Refresh           Save List           View Mainstream           View Substream           Playback           Configure Camera           Password Reset | Protocol         IP Address           IPC         192.168.1.250 | MAC Address HT<br>38:b1:9e:b2:02:98 80                | TTP Port Senal No.<br>LWD00059                                                                                                    | Fermware Version<br>V4.04.81.211124 | Hardware<br>H9301 |
| Select All     Refresh List     Add To List | Camera login<br>Username<br>Password                                                                                                    | admin<br>•••••                                                  | Set Address DHCP Starting Address Subnet Mask Gateway | Static Address         192       168       1       250         255       255       255       0         192       168       1       254         Update       Update |                                     | >                 |

1. Right-click and select Open Browser.

2. Enter a new password into the activation page, select *Confirm*.

|                   | Activation                                    | × |
|-------------------|-----------------------------------------------|---|
| User name         | admin                                         |   |
| New password      | •                                             |   |
| Confirm password  | ٢                                             |   |
| Password strength |                                               |   |
|                   | The password supports 5-15 characters and can |   |
|                   | numbers, and non-null characters.             |   |
|                   | Confirm                                       |   |

3. Enter the user name and new password and login to the camera.

#### 7.4 Device Name and Number

Before configuring any settings the camera requires a device name and device number.

This ensures that each camera is individual and when multiple cameras are used on one site then each camera can be easily identified.

#### Navigate to: *Configuration > System > General*

The example below shows the Device name set as Office and the Device/Camera number as 01.

|                                                   | Live view | Playba                                                                                                    | ick                                                      | Configuration                                                                                             |                                                                                                   |
|---------------------------------------------------|-----------|----------------------------------------------------------------------------------------------------|----------------------------------------------------------|----------------------------------------------------------------------------------------------------|---------------------------------------------------------------------------------------------------|
| <b>†∔</b> † Basic settings                        |           | Orenati                                                                                                    |                                                          |                                                                                                    |                                                                                                   |
| 1 System                                          | _         | General                                                                                                    |                                                          |                                                                                                    |                                                                                                   |
| General                                           | Devi      | ce name                                                                                                    | Office                                                   |                                                                                                    |                                                                                                   |
| Date & Time                                       | Devi      | ce/Camera Number                                                                                           | 01                                                       | ~                                                                                                    |                                                                                                   |
| Maintenance                                       | AF L      | ENS Initialization                                                                                         | Enable                                                   | ~                                                                                                    |                                                                                                   |
| Upgrade                                           |           | Dofrach                                                                                                    |                                                          | Save                                                                                                    |                                                                                                   |
| R S485 settings                                   |           | Henden                                                                                                    |                                                          | Sure                                                                                                    |                                                                                                   |
|                                                   |           |                                                                                                    |                                                          |                                                                                                    |                                                                                                   |
|                                                   |           |                                                                                                    |                                                          |                                                                                                    |                                                                                                   |
| Field Name                                        |           | Description                                                                                                |                                                          |                                                                                                    |                                                                                                   |
| Field Name<br>Device Name                         | ]         | Description<br>Enter a short                                                                               | name he                                                  | ere to identify the                                                                                       | camera.                                                                                           |
| Field Name<br>Device Name<br>Device/Camera Number |           | Description<br>Enter a short<br>If using multip<br>and subseque                                            | name ho<br>le simila<br>nt came                          | ere to identify the<br>arly named camera<br>eras from the drop                                            | camera.<br>as, identify the second<br>o down list.                                                |
| Field Name<br>Device Name<br>Device/Camera Number |           | Description<br>Enter a short<br>If using multip<br>and subseque<br>When changir<br>if FTP and Al<br>allow. | name ho<br>ble simila<br>nt came<br>ng the d<br>larm hos | ere to identify the<br>arly named camera<br>eras from the drop<br>evice number a po<br>st defaults should | camera.<br>as, identify the second<br>down list.<br>opup appears asking<br>be initialised, select |

The camera will then reboot (takes approximately 1 minute to reboot) and apply the name and number to the FTP folder structure.

This is also used to initialize the alarm server i.e the port number will be set to 5000 plus the device number. So the port for device number 01 is 5001, the second 5002 and so on.

|                                                                               | ×                                                                 |
|-------------------------------------------------------------------------------|-------------------------------------------------------------------|
| Do you want to initialise the F<br>Local paths for Office-01? Cal<br>changes. | TP root, Event Server port and<br>mera will reboot to apply these |
| Confirm                                                                       | Cancel                                                            |

POBOPLATE

## 7.5 Date and Time (DST and NTP)

The camera does not have an internal battery to power its real time clock so it is very important that an external time source is configured to sync against both during its power-up sequence and to maintain accuracy.

Navigate to: Configuration > System > Date & Time

Ensure the camera has internet access if using an online time source.

| R   |                          | Live view            | Playbac                                                 | k           |        | Co   | nfigura               | atio | n         |       | -    | ad         | min  | - | Exit |
|-----|--------------------------|----------------------|---------------------------------------------------------|-------------|--------|------|-----------------------|------|-----------|-------|------|------------|------|---|------|
| †‡† | Basic settings<br>System |                      | Date & Time                                             |             |        |      |                       |      |           |       |      |            |      |   |      |
|     | General                  | - 1                  | Status                                                  |             |        |      |                       |      |           |       |      |            |      |   |      |
|     | Date & Time              |                      | Date         2021-08-10           Time         09:10:58 |             |        |      |                       |      |           |       |      |            |      |   |      |
|     | Maintenance<br>Upgrade   | Date & Time format   |                                                         |             |        |      |                       |      |           |       |      |            |      |   |      |
|     | RS485 settings           |                      | Date format<br>Time format                              | DD-MM-YY    | YY     |      |                       |      | ~         |       |      |            |      |   |      |
|     | Log                      | Device time settings |                                                         |             |        |      |                       |      |           |       |      |            |      |   |      |
| ×   | Network                  |                      | Time zone<br>C Enable DST                               | GMT(Dublin  | n, Lis | bon, | London                | , Re | ykjavił 🗸 |       |      |            |      |   |      |
|     | Video & Audio            | DST bias 60Minutes   |                                                         |             |        |      | V Lastwook - V Sunday |      |           |       |      |            |      |   |      |
| 0   | Alarm                    |                      | End time                                                | October     | ~      | Las  | tweek                 | ~    | Sunday    | ~     | 0    | 2 : 0      | 0:0  | 0 |      |
| •   | Security                 |                      | NTP server                                              | time.google | e.co   | m    |                       |      |           | ]     |      |            |      |   |      |
| 9   | Smart video              |                      | Port                                                    | 123         |        |      |                       |      |           | (1~5) | lour | e          |      |   |      |
|     |                          |                      | Manually set                                            | 2021-08-10  | )      |      | 09                    | : 10 | : 39      | Syn   | c wi | s<br>th PC | time |   |      |
|     |                          |                      | Restore Default                                         |             | Re     | fres | า                     |      |           | Sav   | /e   |            |      |   |      |

| Field Name                                 | Description                                                                                                    |  |  |  |  |
|--------------------------------------------|----------------------------------------------------------------------------------------------------|--|--|--|--|
| Time Zone                                  | Ensure GMT is selected for use in the UK                                                                                                    |  |  |  |  |
| Enable DST                                 | Ensure DST is enabled with the appropriate start and end dates.                                                                                                    |  |  |  |  |
| Sync with NTP Server                       | Ensure Sync with NTP server is enabled.                                                                                                    |  |  |  |  |
|                                            | If the camera will be allowed Internet access then you may accept the default <i>time.google.com</i> as a time source, otherwise you should make arrangements to provide an alternative PC based time source on your network. |  |  |  |  |
| Manually Set                               | This option is not recommended for long term deployment.<br>If there is a power cut, the camera will not be able to<br>initialise its date/time after boot-up.                                                                |  |  |  |  |
| Click <i>Save</i> after making any changes |                                                                                                    |  |  |  |  |

## 7.6 Auto Reboot

It is important to ensure the camera performs an "auto reboot" daily. This helps maintain and provide consistent ANPR results.

Navigate to: *Configuration > System > Maintenance* 

| Robo PLATE        | Live view  | Playback      | Configuration    |      |  |  |  |  |  |  |
|-------------------|------------|---------------|------------------|------|--|--|--|--|--|--|
| HH Basic settings |            |               |                  |      |  |  |  |  |  |  |
| () System         | Mainte     | Maintenance   |                  |      |  |  |  |  |  |  |
| General           | Auto rebo  | ot            |                  |      |  |  |  |  |  |  |
| Date & Time       | 🗹 Auto ret | eoot Everyday | ✓ ✓ 12 : 00 : 00 |      |  |  |  |  |  |  |
| Maintenance       | Res        | tore Default  | Refresh          | Save |  |  |  |  |  |  |
| Ungrade           |            |               |                  |      |  |  |  |  |  |  |

## 7.7 Zoom Controls

The RoboPlate Cameras have built-in motorised zoom and focus controls.

To adjust the zoom Navigate to Live View

Then select the Zoom + or - to adjust the zoom. The camera will automatically focus once the button is de-pressed.

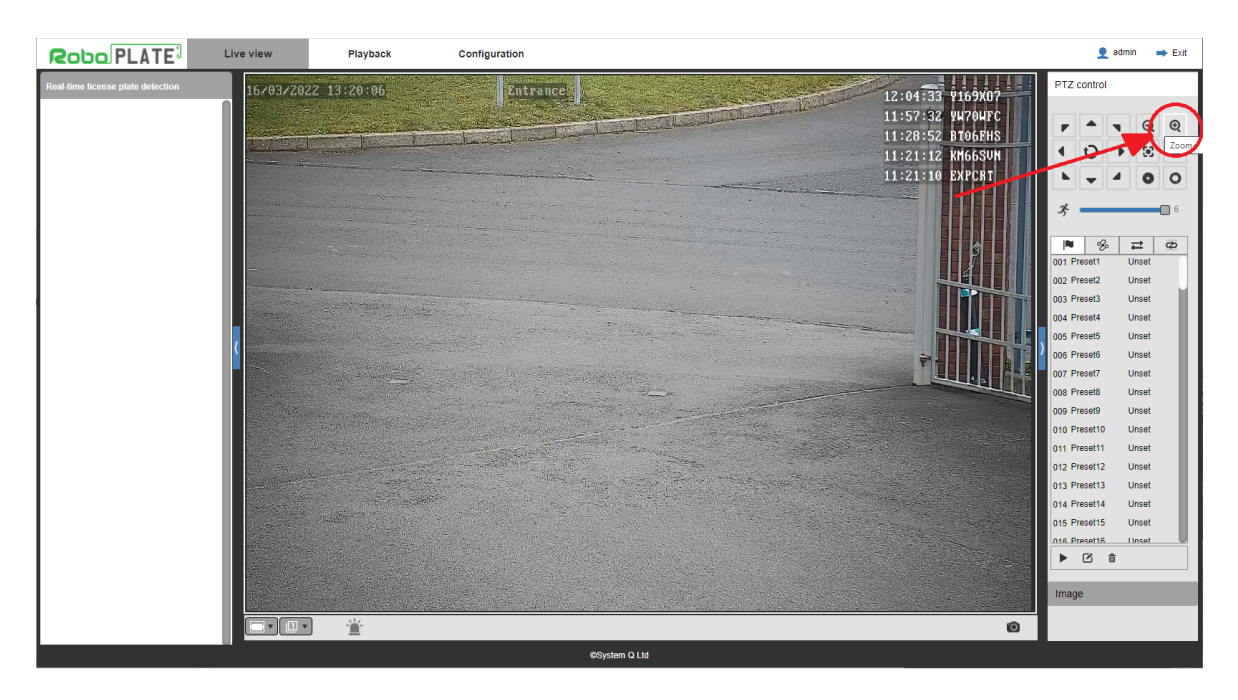

R080PL4TE

#### 7.8 Network

Robo PLATE<sup>3</sup>

If not set already, an IP address, subnet mask and gateway is required to be set for full network access to the camera.

When using an alphabetical NTP server such as time.google.com, then you must also specify a DNS server.

Navigate to: *Configuration > Network > TCP/IP* 

| Roba                                   | PLATE Live view | v Playback            |          | Conf     | guratio | n          |                       |    | 9 admin | 🔿 Exit |
|----------------------------------------|-----------------|-----------------------|----------|----------|---------|------------|-----------------------|----|---------|--------|
| ¦¦.<br>¦<br>↓<br>↓<br>↓<br>Basic setti | ngs             |                       | TOD      | 2        |         |            |                       |    |         |        |
| System                                 |                 | Network status        | TCP/II   |          |         |            |                       |    |         |        |
| X Network                              |                 | IPV4 network settings |          |          |         |            | IPV6 network settings |    |         |        |
| TCP/IP                                 |                 | Mode                  | O DHCP   |          |         |            | Mode                  |    |         |        |
| Port                                   |                 | ID address:           | 102 10   | 39 0     | 224     | 1          | IP address:           | ·· |         | _      |
| Email                                  |                 | Subnet mask:          | 255 , 25 | 55 , 255 | . 0     |            | Subnet mask:          | 64 |         |        |
| UPnP                                   |                 | Gateway:              | 192 . 16 | 38.0     | . 16    |            | Gateway:              |    |         |        |
| DDNS                                   |                 | Primary DNS:          | 192 . 16 | 68.0     | . 8     |            |                       |    |         |        |
| RTSP                                   |                 | Secondary DNS:        | 8.8      | . 8      | . 8     | ]          |                       |    |         |        |
| RTMP                                   |                 | MTU:                  | 1500     |          |         | [500-1500] |                       |    |         |        |
| VolP                                   |                 | Network type:         | Auto     |          | ~       |            |                       |    |         |        |
| SNMP                                   |                 | Restore Default       |          | Refresh  |         | Save       |                       |    |         |        |
| IEEE 802.1                             | ×               |                       |          |          |         |            |                       |    |         |        |
| Bonjour                                |                 |                       |          |          |         |            |                       |    |         |        |
| QoS                                    |                 |                       |          |          |         |            |                       |    |         |        |
| HTTPS                                  |                 |                       |          |          |         |            |                       |    |         |        |
| Video & Au                             | idio            |                       |          |          |         |            |                       |    |         |        |
| Storage                                |                 |                       |          |          |         |            |                       |    |         |        |
| 関 Alarm                                |                 |                       |          |          |         |            |                       |    |         |        |
| Security                               |                 |                       |          |          |         |            |                       |    |         |        |
| Smart vide                             | •               |                       |          |          |         |            |                       |    |         |        |

| Field Name               | Description                                                              |  |  |  |  |  |
|--------------------------|--------------------------------------------------------------------------|--|--|--|--|--|
| IPv4 Settings            |                                                                          |  |  |  |  |  |
| DHCP or Static           | The best option for networking an IP camera is to assign the camera with |  |  |  |  |  |
|                          | a "static" IP address (ie: fixed) IP address for use on your network in  |  |  |  |  |  |
|                          | preference to using DHCP.                                                |  |  |  |  |  |
|                          | This ensures the camera powers up on the same address every time.        |  |  |  |  |  |
| IP Address When static : |                                                                          |  |  |  |  |  |
|                          | Specify the actual address you want the camera to use.                   |  |  |  |  |  |
| Subnet mask              | When static :                                                            |  |  |  |  |  |
|                          | Specify the subnet mask you want the camera to use.                      |  |  |  |  |  |
| Gateway                  | When static :                                                            |  |  |  |  |  |
|                          | Specify the gateway aaddress you want the camera to use.                 |  |  |  |  |  |
| Primary DNS              | When static :                                                            |  |  |  |  |  |
|                          | Specify the primary DNS server by address that you want the camera to    |  |  |  |  |  |
|                          | use.                                                                     |  |  |  |  |  |
|                          | This is very important when using specifying an alphabetical NTP time    |  |  |  |  |  |
|                          | source such as time.google.com                                           |  |  |  |  |  |
| Click Save after ma      | aking any changes                                                        |  |  |  |  |  |

Robo PLATE

#### xROBOPCZ22 & xROBOPMZ50

## 7.9 Port

|                   | Live view       | Playback                  | Configuration |              | 👤 admin | \Rightarrow Exit |
|-------------------|-----------------|---------------------------|---------------|--------------|---------|------------------|
| HI Basic settings |                 |                           |               |              | _       |                  |
| () System         | Port            |                           |               |              |         |                  |
| 🗙 Network         | Port settings   |                           |               |              |         |                  |
| TCP/IP            | HTTP port       | 80                        | [165535, De   | efault 80]   |         |                  |
| Port              | HTTPS port      | 443                       | [165535, De   | efault 443]  |         |                  |
| PPPoE             | RTSP port       | 1240                      | [165535, De   | efault 1240] |         |                  |
| Email             | Service port    | 8240                      | [165535, De   | efault 8240] |         |                  |
| UPnP              | Hikvision port  | 8000                      | [165535, De   | efault 8000] |         |                  |
| DDNS              | RTMP port       | 1935                      | [165535, De   | efault 1935] |         |                  |
| RTSP              | Protocol setti  | ngs                       |               |              |         |                  |
| RTMP              | <b>☑</b> ONVIF  | √нк                       |               |              |         |                  |
| VoIP              | The device will | reboot when it is changed | l.            |              |         |                  |
| SNMP              | Restore         | e Default                 | Refresh       | Save         |         |                  |
| IEEE 802.1x       |                 |                           |               |              |         |                  |
| Bonjour           |                 |                           |               |              |         |                  |
| QoS               |                 |                           |               |              |         |                  |
| HTTPS             |                 |                           |               |              |         |                  |

| Field Name                  | Description                                                                                                    |
|-----------------------------|----------------------------------------------------------------------------------------------------|
| Port settings               |                                                                                                    |
| HTTP port                   | (Port 80 as default) the commonly used internet communication protocol for the web interface.                                                                                                    |
| HTTPS port                  | (Port 443 as default) standard protected web browser port which encrypted.                                                                                                    |
| RTSP port                   | (Port 1240 as default) stands for real time streaming protocol, used for localised streaming of IP cameras or media.                                                                                   |
| Service port                | (Port 8240 as default) used for the connection by proprietary software.                                                                                                    |
| Hikvision port              | (Port 8000 as default) is the standard port used by Hikvision<br>software and hardware for the main connection to the<br>product. This port is also used for the RoboPlate Command<br>Centre Software. |
| RTMP port                   | (Port 1935 as default) is a streaming protocol typically used for broadcasting video and audio over the Internet.                                                                                      |
| Protocol settings           |                                                                                                    |
| ONVIF                       | Enable to connect using the industry open standard (ONVIF) for IP (Typically uses the HTTP port)                                                                                                    |
| НІК                         | Enable to connect via the HikVision Port. This port is required by the RoboPlate add-on software.                                                                                                    |
| Click Save after making any | y changes                                                                                                    |

ROBOPL4TE

1

POBOPLAT

## 7.10 Storage (FTP)

Navigate to: *Configuration > Storage > FTP* 

The camera is able to send images captured during the recognition process to an FTP server.

Images are named in this manner: List-Date-Time-Plate.jpg Where List = BWG, date = yyyymmdd and time = hhmmss.

Example:-

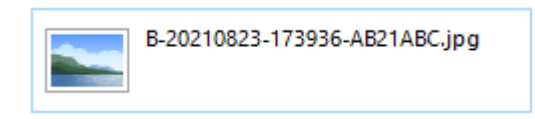

A RoboPlate branded FTP server package is available - <u>RoboPlate FTP Server</u>

When using an alphabetical FTP server such as time.google.com, then you must also specify a DNS server.

| Robo PLATE              | Live view      | Playback | Configuration | 👤 admin 🛛 🔿 | Exit |
|-------------------------|----------------|----------|---------------|-------------|------|
| ¦ ↓ ↓<br>Basic settings |                |          |               |             |      |
| () System               | FIP            |          |               |             |      |
| X Network               | Server address |          |               |             |      |
| Video & Audio           | Port           | 21       | (1            | ~65535)     |      |
| Storage                 | Password       |          | ٩             |             |      |
| Local settings          | Remote path    |          |               |             |      |
| Disk                    | Breakpoint res | ume      |               |             |      |
| FTP                     | Restore [      | )efault  | Test FTP      | Save        |      |
| NFS                     |                |          |               |             |      |
| Video control           |                |          |               |             |      |
| Schedule                |                |          |               |             |      |
| \rm Alarm               |                |          |               |             |      |
| 🔒 Security              |                |          |               |             |      |
| Smart video             |                |          |               |             |      |
|                         |                |          |               |             |      |

| Field Name     | Description                                  |  |  |  |
|----------------|----------------------------------------------|--|--|--|
| Server Address | Enter the IP address of the FTP server.      |  |  |  |
|                | Notes:                                       |  |  |  |
|                | 1. Populating this field enables FTP         |  |  |  |
|                | 2. Clear this field to disable FTP           |  |  |  |
| Port           | The standard port = $21$                     |  |  |  |
|                | Use the port as specified by the FTP server. |  |  |  |

#### xROBOPCZ22 & xROBOPMZ50

| Username                           | Enter a username as specified by the FTP server.                                                             |
|------------------------------------|----------------------------------------------------------------------------------------------------|
| Password                           | Enter the password for the username as specified by the FTP server.                                          |
| Remote Path                        | Leave this field blank.                                                                                      |
|                                    | Management of the folder structure on the FTP server should be handled by the server and not specified here. |
| Click Save after making any change | 25                                                                                                    |

ROBOPL4TE

1

ROBOPL4TE

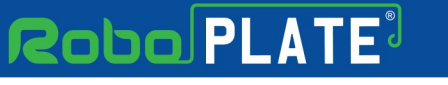

#### 7.11 ANPR - Basic Settings

Navigate to: Configuration > Smart Video > ANPR > Basic Settings

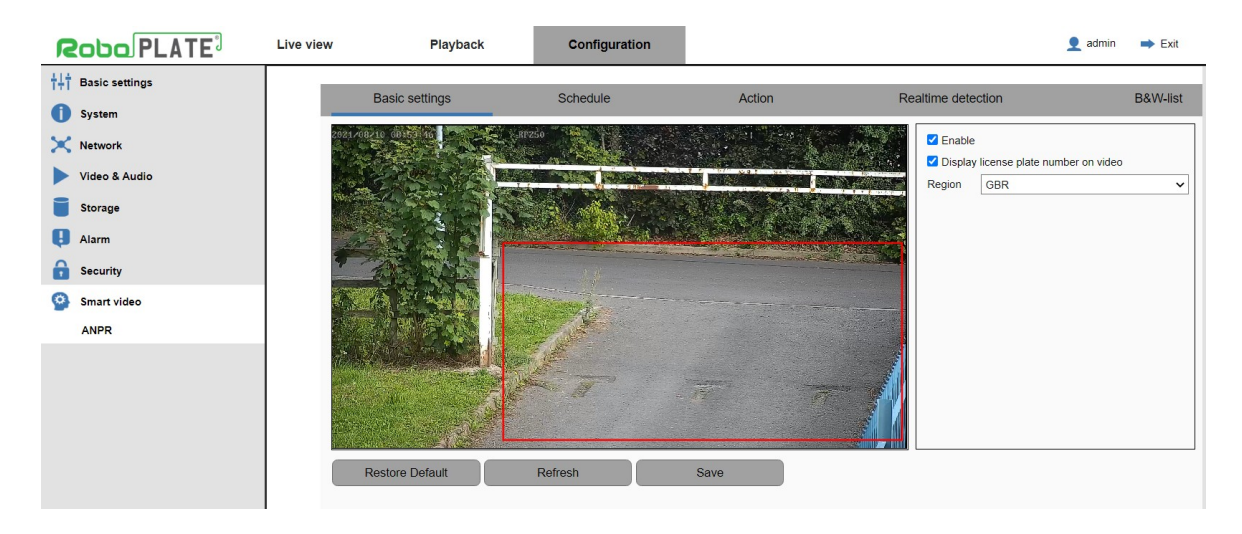

The red box indicates the area of interest.

Click and drag with the mouse to draw this from top left down to bottom right, a registration plate must be visible in the box for detection.

Careful positioning of the box can help eliminate unwanted results by restricting the area of interest.

| Field Name                                 | Description                                                                                                    |  |  |
|--------------------------------------------|----------------------------------------------------------------------------------------------------|--|--|
| Enable                                     | Check to enable Ensure this box is checked to enable ANPR processing.                                                                                                    |  |  |
| Display plate on the video                 | If enabled, 5 x lines of plate information are overlaid in the top right hand corner of the live video indicating the most recent results.                                       |  |  |
| Region                                     | Selecting the geographical region identifies a bias that the ANPR engine can apply to the plate detection logic, it <i>does not</i> specify or limit the results to one country. |  |  |
| Click <i>Save</i> after making any changes |                                                                                                    |  |  |

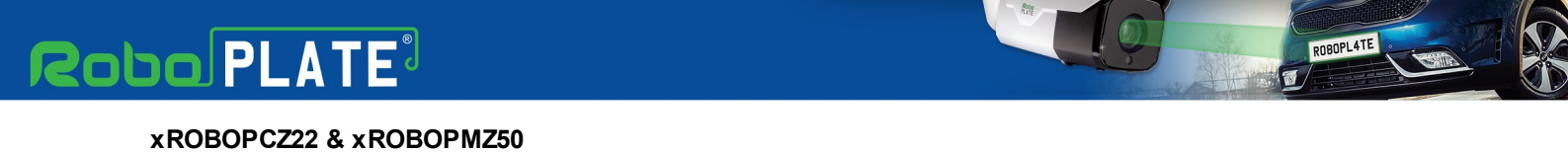

## 7.12 ANPR - Schedule

Navigate to: *Configuration > Smart Video > ANPR > Schedule* 

|                    | Live view                               | Playback      | Configurat  | ion    |     |                    | 👤 admin | i Exit   |
|--------------------|-----------------------------------------|---------------|-------------|--------|-----|--------------------|---------|----------|
| HIT Basic settings |                                         |               |             |        |     |                    | _       |          |
| () System          | E                                       | asic settings | Schedule    | Act    | ion | Realtime detection |         | B&W-list |
| X Network          | ANPR                                    |               | \           | 0.0    |     |                    |         |          |
| Video & Audio      | <ul> <li>Black</li> <li>7*24</li> </ul> | Hours         | ) whitelist | O Grey |     |                    |         |          |
| Storage            | ⊖ Sche                                  | dule          |             |        |     |                    |         |          |
| 🚦 Alarm            | O Disa                                  | ble           |             |        |     |                    |         |          |
| Security           | CSV R                                   | esults        |             |        |     |                    |         |          |
| Smart video        | O Hour                                  | ły            |             |        |     |                    |         |          |
| ANPR               | ○ Daily                                 |               |             |        |     |                    |         |          |
|                    | ⊖ Disa                                  | ble           |             |        |     |                    |         |          |
|                    | Re                                      | store Default | Refresh     | Save   |     |                    |         |          |

Schedule page will have the schedule selected on Blacklist, so ensure before making any changes to the schedule the right list option is selected.

As default the cameras ANPR schedule is set to trigger 7\*24 Hours, meaning it will constantly detect number plates all day, every day.

For a custom ANPR schedule, see the example below where the camera is set to record ANPR results during opening times 8am - 5pm, Monday to Friday.

1. Click *Setup* on the right, then tick the days required to trigger the camera.

2. Enter the start and end time in Period 1, then select *Save*.

|            |              |            |           | Schedule  | 9           |            |          |          | × |
|------------|--------------|------------|-----------|-----------|-------------|------------|----------|----------|---|
| Select all | Sunday       | <b>~</b> N | Monday    | 🗹 Tuesday | 🗹 Wednesday | 🗹 Thursday | 🗸 Friday | Saturday |   |
| Period 1:  | 8 :00 :00    | ]          | 17 :00 :  | 00        |             |            |          |          |   |
| Period 2:  | 00 : 00 : 00 | ]          | 00 : 00 : | 00        |             |            |          |          |   |
| Period 3:  | 00 : 00 : 00 | ]          | 00 : 00 : | 00        |             |            |          |          |   |
| Period 4:  | 00 : 00 : 00 | ]          | 00 : 00 : | 00        |             |            |          |          |   |
| Period 5:  | 00 : 00 : 00 | ]          | 00 : 00 : | 00        |             |            |          |          |   |
| Period 6:  | 00 : 00 : 00 | ]          | 00 : 00 : | 00        |             |            |          |          |   |
|            | Save         |            | Cancel    |           |             |            |          |          |   |

R080PL4TE

3. The enabled times for the schedule will show blue, Click *Save* at the bottom to apply the Schedule.

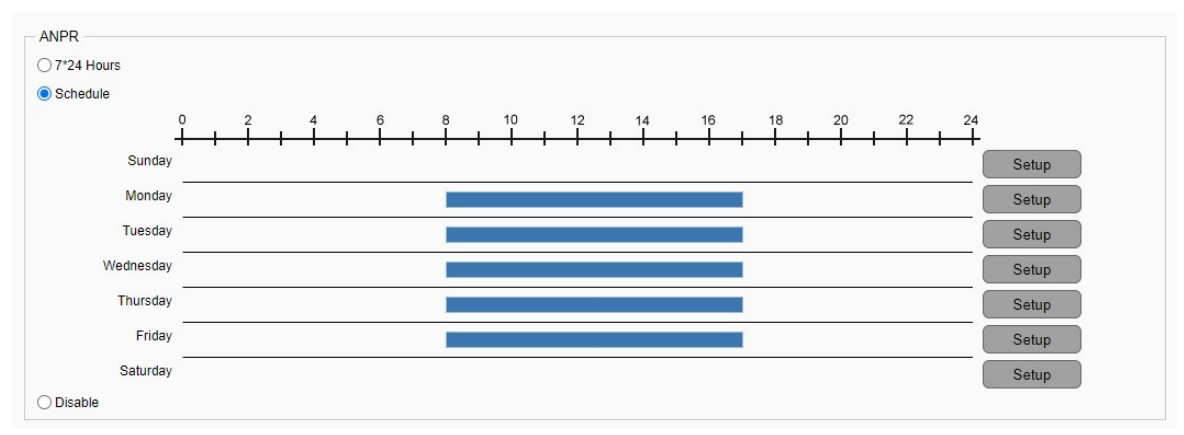

| Field Name                         | Description                                                                                                    |
|------------------------------------|----------------------------------------------------------------------------------------------------|
| ANPR                               |                                                                                                    |
| 7*24 Hours                         | As default the cameras ANPR schedule is set to trigger 7*24 Hours, meaning it will constantly detect number plates all day, every day. |
| Schedule                           | A custom ANPR schedule can be configured.                                                                                              |
| Disable                            | Disable the ANPR schedule completely, registered ANPR number plates will not be recorded.                                              |
| CSV Results*                       |                                                                                                    |
| Every Results                      | Exports the file after every result.                                                                                                   |
| Hourly                             | Exports the file each hour.                                                                                                    |
| Daily                              | Exports the file just after midnight.                                                                                                  |
| Disable                            | Turns off the CSV export.                                                                                                    |
| Click Save after making any change | es                                                                                                    |

\*For the CSV files to be sent this requires  $\underline{\text{Storage (FTP)}}_{28}$  to be setup. The CSV file is for use with other software or an external program like excel.

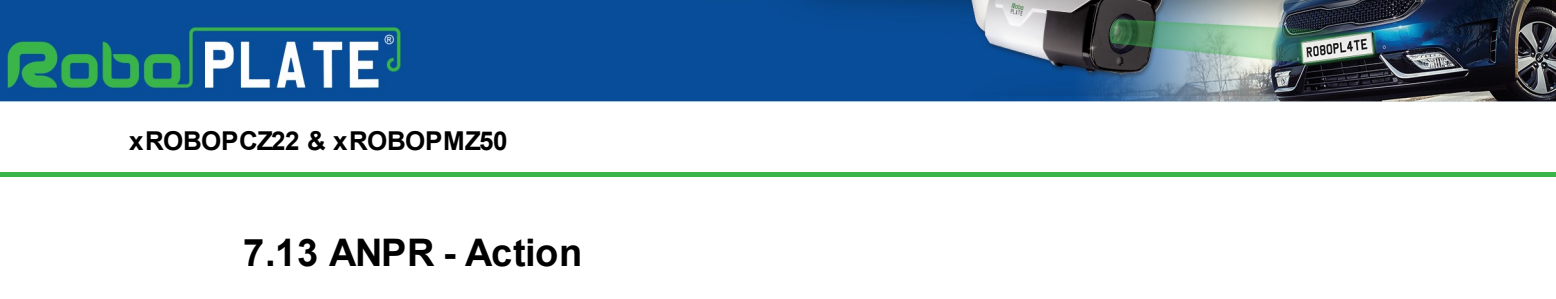

|                    | Live view Playba | ck Configura   | ation        |                    | 👤 admin 🛛 🔿 Exit |
|--------------------|------------------|----------------|--------------|--------------------|------------------|
| Hit Basic settings | Basic settings   | Schedule       | Action       | Realtime detection | B&W-list         |
| System             | Blacklist        | O Whitelist    | () Grev      |                    |                  |
| X Network          | Alarm Output     |                |              |                    |                  |
| Video & Audio      | Enabled          |                |              |                    |                  |
| Storage            | Output1          | Output2        |              |                    |                  |
| Alarm.             | FTP              |                |              |                    |                  |
| <b>O</b> Alarin    | Enabled          |                |              |                    |                  |
| Security           | Email            |                |              |                    |                  |
| Smart video        | Enabled          |                |              |                    |                  |
| ANPR               | Attach Image     |                |              |                    |                  |
|                    | Standard format  | O Immix format |              |                    |                  |
|                    | Audio Out        |                |              |                    |                  |
|                    | Enabled          |                |              | _                  |                  |
|                    | Audio File       |                | Browse Uploa | d                  |                  |
|                    | RS485            |                |              |                    |                  |
|                    | Enabled          |                |              |                    |                  |
|                    | Send Text        |                |              |                    |                  |
|                    | Text             | O Hexadecimal  |              |                    |                  |
|                    | Event Server     |                |              |                    |                  |
|                    | Enabled          |                |              |                    |                  |
|                    | Include Image    |                |              |                    |                  |
|                    | LAN Relay        |                |              |                    |                  |
|                    | Enabled          |                |              |                    |                  |
|                    | IP Address       |                |              |                    |                  |
|                    | Port 0           |                |              |                    |                  |
|                    | Text Command     |                |              |                    |                  |
|                    | Restore Default  | Refresh        | Save         |                    |                  |
|                    | Nestore Deladit  |                | Curo         |                    |                  |

Navigate to: *Configuration > Smart Video > ANPR > Action* 

To add number plates to the Blacklist, Whitelist, navigate to <u>ANPR - B&W List</u>

The camera can be set to trigger a specified action when a number plate is recognised either on the *Blacklist*, *Whitelist* or is *Grey*\*.

\**Grey* means the camera has detected an unrecognised numberplate (not currently entered into the B&W-list).

For example:

- The camera can be setup to trigger an alarm output 1 to open a gate when a whitelist numberplate is recognised.

- Or setup so when a blacklist numberplate is detected it can trigger an audio message to play a warning.

- When a grey number plate is detected it could send an email and trigger alarm output 2 to warn gatehouse staff.

| Field Name | Description                                                                                  |
|------------|----------------------------------------------------------------------------------------------|
| Blacklist  | Select to configure the action handling for when a <i>Blacklist</i> numberplate is detected. |
| Whitelist  | Select to configure the action handling for when a <i>Whitelist</i> numberplate is detected. |

# Robo PLATE

**Camera Configuration** 

1

ROBOPL4TE

| Grey            | Select to configure the action handling for when a <i>Grey</i> (unrecognised) numberplate is detected.                                                                                                    |
|-----------------|----------------------------------------------------------------------------------------------------|
| Alarm Output    |                                                                                                    |
| Enabled         | Ensure this box is checked to enable the Alarm Output.                                                                                                    |
| Output1         | Select alarm output 1 (alarm output 2 not used on this model).                                                                                                    |
| FTP             |                                                                                                    |
| Enabled         | Ensure this box is checked to enable the FTP trigger. Setup the FTP settings in order to trigger, see Storage (FTP) 28.                                                                                       |
| Email           |                                                                                                    |
| Enabled         | Check to enable email<br>Clear the box to disable.<br>Email must be configured beforehand.                                                                                                    |
| Attach Image    | Check to enable image attachment                                                                                                    |
| Standard format | Produces generic email text that includes the plate and black/white/grev list identifier                                                                                                    |
| Immix format    | Produces email text capable of being interpreted by<br>Immix monitoring software                                                                                                    |
| Audio Out       |                                                                                                    |
| Enabled         | Ensure this box is checked to enable Audio Output trigger.                                                                                                    |
| Audio File      | Select to search and upload audio file.                                                                                                    |
|                 | Note - The audio file format required is PCM 8Kbps<br>MONO.                                                                                                    |
|                 | For more information see <u>Audio - File Triggering</u> 35                                                                                                    |
| RS485           |                                                                                                    |
| Enabled         | Ensure this box is checked to enable the RS485 trigger. The RS485 output can trigger products such as the VoiceOFF, or 3rd party products that can interpret RS485 data, such as a PTZ with Hexadecimal data. |
| Send Text       | Enter in text or hexadecimal to this field.                                                                                                    |
| Text            | Select this box to trigger text out from the RS485.                                                                                                    |
| Hexadecimal     | Select this box to trigger hexadecimal out from the RS485.                                                                                                    |
| Event Server    |                                                                                                    |
| Enabled         | Ensure this box is checked to enable the Event Server trigger.                                                                                                    |
| Include Image   | Ensure this box is checked for the number plate image to send to the event server.                                                                                                    |
| LAN Relay       |                                                                                                    |
| Enabled         | Ensure this box is checked to enable the LAN Relay trigger.<br>This can be used with a 3rd Party LAN Relay which can                                                                                          |

#### xROBOPCZ22 & xROBOPMZ50

|              | receive text or used with the RegWATCH (SOFT1046) software. See Additional modules available at extra cost 2.                                       |
|--------------|----------------------------------------------------------------------------------------------------|
| IP Address   | Enter the IP address of LAN device or receiver.                                                                                                    |
| Port         | Enter the port number of the LAN device or receiver.                                                                                                |
| Text Command | Enter the text to be sent to the LAN relay. This is a free<br>text field.<br>Content is interpreted as ASCII, there is no HEX/binary<br>conversion. |
|              |                                                                                                    |

The LAN relay should act as a TCP/IP server.

Whilst this functionality was originally intended for use with a network attached relay (to trigger a gate release), this may be any device or software capable of accepting an inbound connection on a specified port.

Authentication, ie: use of a username and password is not expected.

Click *Save* after making any changes

Note:

When configuring these actions, make changes on a per-list basis and *Save* those changes before moving onto the next list.

ie: change the blacklist actions, then Save change the whitelist actions, then Save change the grey list actions, then Save

#### 7.13.1 Audio - File Triggering

The camera can play an audio out via its 3.5mm audio socket, each time a number plate is recognised.

If a number plate is still in view this will cause the action to trigger again after a cool down period of 10 seconds.

This means any message uploaded to the RoboPlate camera will play again after 10 seconds of initially being triggered.

If the message is required to not play again even if the number plate is still in the region of interest, then extend the actual audio file to a required period of time.

This can be edited and exported via an audio sound editing software, for example -  $Audacity^{\text{(B)}}$ . Then make a custom file with blank audio after it to simulate a cool down period after the audio message. (If other actions are set, for example; an alarm output, this will still trigger again after 10 seconds if the number plate is still in the region of interest).

Note - The audio file format required is PCM 8Kbps MONO.

DOBULAT

## 7.14 ANPR - Realtime Detection & Search

Navigate to: *Configuration > Smart Video > ANPR > Realtime Detection* 

|                     | Live view | r                | Playback                  | Configuration |               |           |                                                                                                    | 👤 admin 🛛 🔿 Exit                   |
|---------------------|-----------|------------------|---------------------------|---------------|---------------|-----------|----------------------------------------------------------------------------------------------------|------------------------------------|
| ¦iii Basic settings |           | Desta            |                           | Orbertele     | Anthrop       | Death     |                                                                                                    | DOWNER                             |
| 1 System            |           | Basics           | settings                  | Schedule      | Action        | Real      | time detection                                                                                                    | B&vv-list                          |
| X Network           |           | Capture road ima | age                       |               | Realtime      | e video   |                                                                                                    |                                    |
| Video & Audio       |           |                  |                           |               |               | 244 - C   |                                                                                                    |                                    |
| Storage             |           |                  |                           |               |               | 2         |                                                                                                    |                                    |
| I Alarm             |           |                  |                           |               | 100           |           |                                                                                                    |                                    |
| Security            |           |                  |                           |               |               |           | and the second second sec | and an a start of the start of the |
| Smart video         |           |                  |                           |               |               |           | and the second                                                                                                    |                                    |
| ANPR                |           |                  |                           |               | ÷             |           |                                                                                                    |                                    |
|                     |           |                  |                           |               |               |           | 7                                                                                                    |                                    |
|                     |           |                  |                           |               |               |           |                                                                                                    |                                    |
|                     |           | No.              | Capture time              | Plate No.     | Plate capture | Car color | Speed                                                                                                    | Direction                          |
|                     |           |                  | 1                         |               | 1             |           |                                                                                                    |                                    |
|                     |           |                  |                           |               |               |           |                                                                                                    |                                    |
|                     |           |                  |                           |               |               |           |                                                                                                    |                                    |
|                     |           |                  |                           |               |               |           |                                                                                                    |                                    |
|                     |           |                  |                           |               |               |           |                                                                                                    |                                    |
|                     |           |                  |                           |               |               |           |                                                                                                    |                                    |
|                     |           |                  |                           |               |               |           |                                                                                                    |                                    |
|                     |           | Record recog     | nition results in SD card |               |               |           |                                                                                                    |                                    |
|                     |           | Sea              | rch                       | FTP upload    |               |           |                                                                                                    |                                    |
|                     |           |                  |                           |               |               |           |                                                                                                    |                                    |

Realtime Detection shows a snapshot of the last number plate captured and allows for a basic search tool for searching through previously captured number plates.

To search for number plates click - Search, this displays the search tool for the ANPR database built into the camera.

For easier database searching and management, consider exporting the files (.CSV) to view in a 3rd party software or use the <u>ANPR Command Centre (SOFT1045)</u>  $\boxed{2}$ .

| Field Name         | Description                                                                                                    |
|--------------------|----------------------------------------------------------------------------------------------------|
| Capture Road Image | Shows the previous captured number plate as a still snapshot.                                                                    |
| Realtime video     | Shows a realtime stream of the video.                                                                                            |
| Search             | Click to enter the tool for searching through the database of number plates captured.                                            |
| FTP Upload         | FTP upload the .CSV file to a selected FTP server . Setup the FTP settings in order to upload, see <u>Storage (FTP)</u> $[28]$ . |

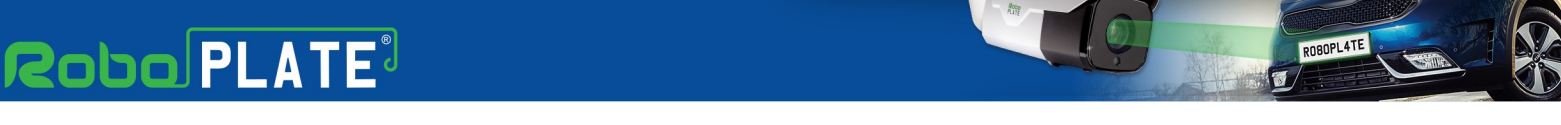

## 7.15 ANPR - B&W List

The camera supports a black and white list of up to 200 vehicle records.

Navigate to: *Configuration > Smart Video > ANPR > B&W List* 

| Robo PLATE                  | Live view    | Playback             | Configu                              | ration    |                         |                     | 👤 admin 🛛 🔿 Exit |
|-----------------------------|--------------|----------------------|--------------------------------------|-----------|-------------------------|---------------------|------------------|
| † <b>∔</b> † Basic settings | Bas          | ic settings          | Schedule                             |           | Action                  | Realtime detection  | B&W-list         |
| () System                   |              |                      |                                      |           |                         |                     |                  |
| X Network                   | B&W-list sea | rch                  |                                      | 7         |                         |                     |                  |
| Video & Audio               | Search typ   | es Blacklist         | ~                                    |           |                         | Search              |                  |
| Storage                     | Search resul | s                    |                                      |           |                         |                     |                  |
|                             |              | No.                  | Plate No.                            | Туре      | Effe                    | ctive               |                  |
| 😝 Alarm                     |              | 1                    | PAL817W                              | Blacklist | 2021-07-21T00:00:00 - 3 | 2037-12-31T24:00:00 |                  |
| Security                    |              |                      |                                      |           |                         |                     |                  |
| Smart video                 |              |                      |                                      |           |                         |                     |                  |
| ANPR                        |              |                      |                                      |           |                         |                     |                  |
|                             |              |                      |                                      |           |                         |                     |                  |
|                             |              |                      |                                      |           |                         |                     |                  |
|                             |              |                      |                                      |           |                         |                     |                  |
|                             |              |                      |                                      |           |                         |                     |                  |
|                             |              |                      |                                      |           |                         |                     |                  |
|                             | Select all   |                      |                                      |           | << <                    | 1/1 > >>            |                  |
|                             | B&W-list in  | nport/export         |                                      |           |                         |                     |                  |
|                             | 1、The.cs     | w file must not exce | ed 320kb;<br>or line/plate No. 0/1); |           |                         |                     |                  |
|                             | 3, Bblac     | klist Wwhitelist G   | grey;                                |           |                         |                     |                  |
|                             |              |                      |                                      |           |                         |                     |                  |
|                             |              | mport                | Export                               | Add       | Delet                   | e                   |                  |
|                             |              |                      |                                      |           |                         |                     |                  |

Vehicle records can be:

- Added manually via this web interface
- Imported via .csv
- Uploaded via the RoboPlate software

## **Manually Adding Vehicle Records**

|                | Add black and | white list      |              | × |
|----------------|---------------|-----------------|--------------|---|
| Plate No.      |               | Туре            | Blacklist    |   |
| Effective date | 2021-08-10    | Effective time  | 00 : 00 : 00 |   |
| Expire date    | 2021-08-10    | Expiration time | 24 : 00 : 00 |   |
|                |               | Con             | firm Cancel  |   |

| Vehicle Field Name      | Description                                       |
|-------------------------|---------------------------------------------------|
| Plate No                | The actual registration plate of the vehicle.     |
|                         | Note: Do not include spaces                       |
| Туре                    | Select black or white list membership             |
| Effective date and time | The start date and time with regards to actions   |
| Expiry date and time    | The expiry date and time with regards to actions. |
|                         | Maximum expiry date = $31/12/2037$                |

# Robo PLATE<sup>3</sup>

**Camera Configuration** 

DOBULAT

Click *Confirm* after making /any changes

#### **Importing Vehicle Records via .CSV**

The camera expects a comma separated .csv file with the following format:

- Plate
- List indicator B or W
- Start date yyyy-mm-dd
- Sart time : hh:mm:ss
- Expiry date: yyyy-mm-dd
- Expiry time: hh:mm:ss

#### Example:

PAL817W,B,2021-07-21,00:00:00,2037-12-31,24:00:00

Notes:

- 1. Fields should not be wrapped in double quotes
- 2. There should be no spaces in any field
- 3. Records should end with a CRLF
- 4. There should be no blank lines in the data.

#### Upload Vehicle Records via RoboPlate ANPR Command Centre

Please refer to the *RoboPlate ANPR Command Centre* guide for information relating to vehicle record maintenance and upload to the camera.

#### 7.16 I/O Alarm

#### \*\*\* IMPORTANT \*\*\*

The alarm output of the camera is a 3.3V TTL output relay, this means the alarm output with either be in a low state (0V) or high state (3.3V).

Ensure an appropriate OPTO isolator relay is used to isolate the camera voltage to the triggering device.

For example the HRM100 - Handy Rascal OPTO Isolating Relay

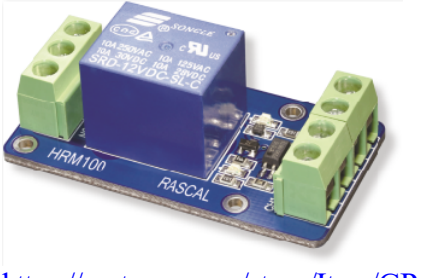

https://systemq.com/store/Item/GP-HRM100

Navigate to: *Configuration > Alarm > I/O alarm* 

| R   | ODO PLATE        | Live view                         | Playback | Configuration |      | 👤 admin | 🔿 Exit |
|-----|------------------|-----------------------------------|----------|---------------|------|---------|--------|
| †‡† | Basic settings   | 1/0                               | 0.15     | al            |      |         | -      |
| 0   | System           | i/O alarm                         | Sche     | dule Acu      | חכ   |         |        |
| ×   | Network          | Current input:<br>Current output: | Low      |               |      |         |        |
|     | Video & Audio    | Trigger level:                    | High     |               | ~    |         |        |
|     | Storage          | Alarm output level:               | High     |               | ~    |         |        |
| 0   | Alarm            | Restore Det                       | ault     | Refresh       | Save |         |        |
|     | Event server     |                                   |          |               |      |         |        |
|     | Motion detection |                                   |          |               |      |         |        |
|     | I/O alarm        |                                   |          |               |      |         |        |
|     | Abnormality      |                                   |          |               |      |         |        |
| ô   | Security         |                                   |          |               |      |         |        |
| 9   | Smart video      |                                   |          |               |      |         |        |

The alarm output of the camera can be configured either low state (0V) or high state (3.3V) when triggered.

When set to high, the alarm output will constantly be on low (0V) until the alarm output is triggered, it will then increase the voltage to high (3.3V) until the trigger is removed. The opposite will be configured when set to low.

For the wiring setup below, set the camera to Alarm output level = High

**Camera Configuration** 

R080PL4TE

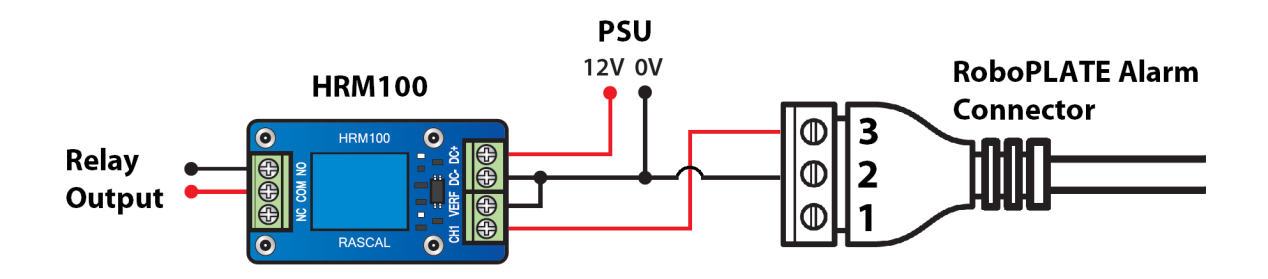

## Tip - Adding to a ZIP NVR / DVR on a LAN

1. In the menu of the Recorder, go to Video > Video > IP Channels

| ZIP             | Video             | R               | Becord          | ((1)<br>Ala  | <b>)))</b><br>™ |              | AI     |             | Netw     | v.x       |             | Storage  |                | System            |
|-----------------|-------------------|-----------------|-----------------|--------------|-----------------|--------------|--------|-------------|----------|-----------|-------------|----------|----------------|-------------------|
| See Video       | No. Edi           | t IP Address/De | omain Port      | Manufacturer | Device          | Type MAC Ac  | ldress | Software \  | /ersion  |           |             |          |                |                   |
| ► USB Wireless  |                   |                 |                 |              |                 |              |        |             |          |           |             |          |                |                   |
| IP Channels     |                   |                 |                 |              |                 |              |        |             |          |           |             |          |                |                   |
| Protocol Manage |                   |                 |                 |              |                 |              |        |             |          |           |             |          |                |                   |
| ►<br>►PoE Power |                   |                 |                 |              |                 |              |        |             |          |           |             |          |                |                   |
| Live            | Search            | Add             | Add All         |              |                 |              |        |             |          |           |             |          |                |                   |
| Image Control   | Camera            | Switch Mode 🗸   | PoE Mode 🗸      | Edit S       | ate             | IP Address/[ | Domain | Subnet Mask | Port Man | ufacturer | Device Type | Protocol | MAC Address    | Software Version  |
| D PTZ 🗸         | PoE IP Cam1       | Auto Mode       | Auto            | 0            |                 |              |        |             |          |           |             |          |                |                   |
|                 | PoE IP Cam2       | Auto Mode       | Auto            | 0            |                 |              |        |             |          |           |             |          |                |                   |
| Video Cover     | PoE IP Cam3       | Auto Mode       | Auto            | 0            |                 |              |        |             |          |           |             |          |                |                   |
| 7 Motion        | PoE IP Cam4       | Auto Mode       | Auto            | 0            |                 |              |        |             |          |           |             |          |                |                   |
| Deterronee      | PoE IP Cam5       | Auto Mode       | Auto            | 0            |                 |              |        |             |          |           |             |          |                |                   |
| O Deterrence    | PoE IP Cam6       | Auto Mode       | Auto            | 0            |                 |              |        |             |          |           |             |          |                |                   |
| 🕘 Smart 🗸 🗸     |                   |                 |                 |              |                 |              |        |             |          |           |             |          |                |                   |
|                 | Auto Assign IP to | Camera(s) Del   | ete Camera Defa | ult Password |                 |              |        |             |          |           | Total       | Band Wid | th:128Mbps, Us | ed Band Width:0bp |

2. Set Switch Mode to Manual. (Ignore this step if using a non-PoE NVR or DVR)

|          |        |                |           |          |          | MAC Address    | Software V  | ersion | 1            |             |          |             |                  |
|----------|--------|----------------|-----------|----------|----------|----------------|-------------|--------|--------------|-------------|----------|-------------|------------------|
|          |        |                |           |          |          |                |             |        |              |             |          |             |                  |
|          |        |                |           |          |          |                |             |        |              |             |          |             |                  |
|          |        |                |           |          |          |                |             |        |              |             |          |             |                  |
|          |        |                |           |          |          |                |             |        |              |             |          |             |                  |
|          |        |                |           |          |          |                |             |        |              |             |          |             |                  |
|          |        |                |           |          |          |                |             |        |              |             |          |             |                  |
| Searc    | ch ] [ | ad             | Aut All   |          |          |                |             |        |              |             |          |             |                  |
|          | 1      |                |           |          |          |                |             | -      |              |             |          |             | -                |
| Ca       | amer S | Switch Mode    | a Mada    | Edit Sta | ate IP / | Address/Domain | Subnet Mask | Port   | Manufacturer | Device Type | Protocol | MAC Address | Software Version |
| PoE IP ( | Can1   | Auto Mode Auto | owode     | 0        |          |                |             |        |              |             |          |             |                  |
| PoE IP   | Car 2  | Auto Mode Mar  | nual Mode | 0        |          |                |             |        |              |             |          |             |                  |
| PoE IP   | Cam3   | Auto Mode      | Auto      | 0        |          |                |             |        |              |             |          |             |                  |
| PoE IP   | Cam4   | Acto Mode      | Auto      | 0        |          |                |             |        |              |             |          |             |                  |
| PoE IP   | Cam5   | Auto Mode      | Auto      | 0        |          |                |             |        |              |             |          |             |                  |
| PoE IP   | Cam6   | Auto Mode      | Auto      | 0        |          |                |             |        |              |             |          |             |                  |
|          |        |                |           |          |          |                |             |        |              |             |          |             |                  |

Auto Assign IP to Camera(s) Delete Camera Default Password

Total Band Width:128Mbps, Used Band Width:0bps

ROBOPL4TE

#### 3. Then click Search

|    | No.    | Edit  | IP Address/Do | omain Por  | t Ma | anufactu | rer Device Type | MAC Address    | Software Ve | rsion |              |             |          |             |                  |
|----|--------|-------|---------------|------------|------|----------|-----------------|----------------|-------------|-------|--------------|-------------|----------|-------------|------------------|
|    |        |       |               |            |      |          |                 |                |             |       |              |             |          |             |                  |
|    |        |       |               |            |      |          |                 |                |             |       |              |             |          |             |                  |
|    |        |       |               |            |      |          |                 |                |             |       |              |             |          |             |                  |
|    |        |       |               |            |      |          |                 |                |             |       |              |             |          |             |                  |
|    |        |       |               |            |      |          |                 |                |             |       |              |             |          |             |                  |
|    |        |       |               |            |      |          |                 |                |             |       |              |             |          |             |                  |
| -  | _      |       |               |            |      |          |                 |                |             |       |              |             |          |             |                  |
|    |        |       |               |            | -    |          |                 |                |             |       |              |             |          |             |                  |
| Se | airch  | J     | Add           | Add All    |      |          |                 |                |             |       |              |             |          |             |                  |
|    | Came   | ra Si | witch Mode 🗸  | PoE Mode 🗸 | Τ    | Edit     | State IP        | Address/Domain | Subnet Mask | Port  | Manufacturer | Device Type | Protocol | MAC Address | Software Version |
|    | IP Can | 11 1  | Manual Mode   | Auto       | +    | 0        |                 |                |             |       |              |             |          |             |                  |
|    | IP Can | 12 1  | Manual Mode   | Auto       | +    | 0        |                 |                |             |       |              |             |          |             |                  |
|    | IP Can | n3 I  | Manual Mode   | Auto       | +    | 0        |                 |                |             |       |              |             |          |             |                  |
|    | IP Can | 14 1  | Manual Mode   | Auto       | +    | 0        |                 |                |             |       |              |             |          |             |                  |
|    | IP Car | n5 I  | Manual Mode   | Auto       | +    | 0        |                 |                |             |       |              |             |          |             |                  |
|    | IP Can | 16 I  | Manual Mode   | Auto       | +    | 0        |                 |                |             |       |              |             |          |             |                  |
|    |        |       |               |            |      |          |                 |                |             |       |              |             |          |             |                  |

Auto Assign IP to Camera(s) Delete Camera Default Password

Total Band Width:128Mbps, Used Band Width:0bps

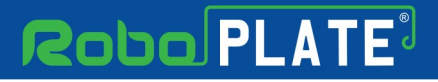

Tip - Adding to a ZIP NVR / DVR on a LAN

R080PL4TE

4. Tick the camera in the search, then select Add.

| 🗹 🚺 Edi            | t IP Address/D | omain 🔺 P | Port | Manufac | turer | Device Ty | pe MAC Addres     | s Softwa    | re Vers | sion         |             |          |             |                  |
|--------------------|----------------|-----------|------|---------|-------|-----------|-------------------|-------------|---------|--------------|-------------|----------|-------------|------------------|
| 1 1                | 192.168        | 0.200     | 80   |         |       | IP CAMER  | RA                |             |         |              |             |          |             |                  |
|                    |                |           |      |         |       |           |                   |             |         |              |             |          |             |                  |
|                    |                |           |      |         |       |           |                   |             |         |              |             |          |             |                  |
|                    |                |           |      |         |       |           |                   |             |         |              |             |          |             |                  |
|                    |                |           |      |         |       |           |                   |             |         |              |             |          |             |                  |
|                    |                |           |      |         |       |           |                   |             |         |              |             |          |             |                  |
|                    |                |           |      |         |       |           |                   |             |         |              |             |          |             |                  |
|                    | -              |           |      |         |       |           |                   |             |         |              |             |          |             |                  |
| Search             | Add            | Add All   |      |         |       |           |                   |             |         |              |             |          |             |                  |
|                    |                |           |      |         |       |           |                   |             |         |              |             |          |             |                  |
| Camera             | Switch Mode 🗸  | PoE Mode  | ~    | Ed      | it S  | itate     | IP Address/Domain | Subnet Mask | Port    | Manufacturer | Device Type | Protocol | MAC Address | Software Version |
| IP Cam1            | Manual Mode    | Auto      |      | + 0     | ,     |           |                   |             |         |              |             |          |             | 55               |
| IP Cam2            | Manual Mode    | Auto      |      | + 0     | ,     |           |                   |             |         |              |             |          |             |                  |
| IP Cam3            | Manual Mode    | Auto      |      | + 0     | •     |           |                   |             |         |              |             |          |             |                  |
| IP Cam4            | Manual Mode    | Auto      |      | + 0     | ,     |           |                   |             |         |              |             |          |             |                  |
|                    | Manual Mode    | Auto      |      | + 0     | ,     |           |                   |             |         |              |             |          |             |                  |
| IP Cam5            | manual mode    |           |      | -       |       |           |                   |             |         |              |             |          |             |                  |
| IP Cam5<br>IP Cam6 | Manual Mode    | Auto      | -    | + 0     | ,     |           |                   |             |         |              |             |          |             |                  |

Auto Assign IP to Camera(s) Delete Camera Default Password

Total Band Width: 128Mbps, Used Band Width: 0bps

#### 5. Enter the port as **80** Select the Protocol as **Onvif\_standard** Enter the username and password of the camera.

#### Select OK

| IP Address/Domain | 192.168.0.200    |               |
|-------------------|------------------|---------------|
| Camera Name       | IP Cam1          |               |
| Port              | 80               |               |
| Protocol          | Onvif_standard   | -             |
| Username          | admin            |               |
| Password          | •••••            | Show Password |
| Bind channel      | IP Cam1          | •             |
|                   |                  |               |
| Search            | Default Password | Add Cancel    |

#### xROBOPCZ22 & xROBOPMZ50

6. The camera should appear with the IP Address in the bottom table with a green Camera symbol after a few seconds

| Camera  | Switch Mode 🗸 | PoE Mode 🗸 |   | Edit | Cian |   | IP Address/Domain | Subnet Mask   | Port |
|---------|---------------|------------|---|------|------|---|-------------------|---------------|------|
| IP Cam1 | Manual Mode   | Auto       | Ô | 0    | 1    | 0 | 192.168.0.200     | 255.255.255.0 | 80   |
| IP Cam2 | Manual Mode   | Auto       | + | 0    |      |   |                   |               |      |
| IP Cam3 | Manual Mode   | Auto       | + | 0    |      |   |                   |               |      |
| IP Cam4 | Manual Mode   | Auto       | + | 0    |      |   |                   |               |      |
| IP Cam5 | Manual Mode   | Auto       | + | 0    |      |   |                   |               |      |
| IP Cam6 | Manual Mode   | Auto       | + | 0    |      |   |                   |               |      |

ROBOPL4TE

## **Frequently Asked Questions**

**Robo**PLATE<sup>3</sup>

## 9.1 Does it capture in rain, fog or snow?

Anything that prevents a clear view of a vehicle registration plate will hinder the program's ability to obtain a successful result. This includes rain, fog, snow and other obstructions.

## 9.2 Can non-standard characters be recognised?

The camera does not look for or match to specific fonts. We expect characters to be regular upright shapes rather than fancy/italic style.

## 9.3 Why do I get unexpected results?

Many factors affect recognition : partially obscured or background objects within an image can appear to be legitimate characters detectable, anything that appears to be a character or impacts on a character or it's outline can produce a result.

Some owners of 'private plates' in the UK re-position mounting screws or deliberately change a character's shape to make their plate more desirable, in doing so, they make recognition harder.

## 9.4 What speed can vehicles travel?

The camera frame rate and shutter speed a major determining factor on the speed of the car and if the camera can detect a number plate.

This can be adjusted in the camera settings to suit, however as default it is intended for slow moving traffic that stays in the field of view for a reasonable amount of time to achieve this.

## 9.5 Where do I get support?

Customers buying via a reseller should contact that reseller/supplier in the first instance. All resellers have agreed to provide end user customer support as part of their contract with us.

For customers buying online, free email support is available via a ticketing system at softcctv.com ... please quote your software key in any request you create, without this, support cannot be provided.

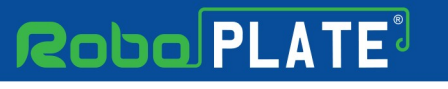

## Specification

## 10.1 ROBOPCZ22

| Image Sensor         | 1/2.8 Progressive CMOS                              |
|----------------------|-----------------------------------------------------|
| Resolution           | 2MP (1920x1080)                                     |
| Lens Type            | 5mm – 50mm Motorised Lens                           |
| Shutter              | $1/2 \sim 1/50000 s$                                |
| Day/Night            | Mechanical (True Day-Night)                         |
| Video Compression    | H.264 / H.265                                       |
| Alarm                | 3.3V TTL Output (Terminal)                          |
| Audio In             | Mic (Built-In)                                      |
| Audio Out            | 1 Output (3.5mm Audio Socket)                       |
| RS485                | 1 Output (Terminal)                                 |
| Connection           | RJ45 10M / 100M Ethernet PoE                        |
| Protocols            | TCP/IP, HTTP, DHCP, DNS, RTSP, SMTP, NTP, UpnP, FTP |
| User Logins          | Max 5 Simultaneous User Logins                      |
| Backlight Control    | BLC / D-WDR / HLC                                   |
| Use                  | IP66 For External Use                               |
| Input Voltage        | PoE (48V) / 12V DC                                  |
| Consumption          | 500mA (with IRs on)                                 |
| System Compatibility | ONVIF Protocol                                      |
| Dimensions           | Ø 120mm x H 110mm                                   |

R080PL4TE

Specification

ROBOPL4TE

T.

## **10.2 ROBOPMZ50**

| Image Sensor         | 1/2.8 Progressive CMOS                              |
|----------------------|-----------------------------------------------------|
| Resolution           | 2MP (1920x1080)                                     |
| Lens Type            | 5mm – 50mm Motorised Lens                           |
| Shutter              | $1/2 \sim 1/50000 s$                                |
| Day/Night            | Mechanical (True Day-Night)                         |
| Video Compression    | H.264 / H.265                                       |
| Alarm                | 3.3V TTL Output (Terminal)                          |
| Audio Out            | 1 Output (3.5mm Audio Socket)                       |
| RS485                | 1 Output (Terminal)                                 |
| Connection           | RJ45 10M / 100M Ethernet PoE                        |
| Protocols            | TCP/IP, HTTP, DHCP, DNS, RTSP, SMTP, NTP, UpnP, FTP |
| User Logins          | Max 5 Simultaneous User Logins                      |
| Backlight Control    | BLC / D-WDR / HLC                                   |
| Use                  | IP66 For External Use                               |
| Input Voltage        | PoE (48V) / 12V DC                                  |
| Consumption          | 500mA (with IRs on)                                 |
| System Compatibility | ONVIF Protocol                                      |
| Dimensions           | L 288mm x W 98mm x H 83mm                           |

# Robo PLATE<sup>3</sup>

Index

DOBULAT

# Index

# - A -

Adding vehicle records 37 Additional Software and Modules 2 Alarm input and output setting 39 Angle for best performance 9 9 Angle of view ANPR Command Centre Software 2 ANPR Database 36 Area of Interest 30 Assigning an IP address 11 Attaching and Mounting the Camera 5

# - B -

Basic ANPR settings30Black and whitelist37Browser ports27

# - C -

Camera Configuration 18 Capturing with rain, fog or snow 44 Configuring using WildKat 19 Connecting direct to a PC 7 Connecting to a Non-POE Switch 7 Connecting to a POE switch 7 Connections and terminals 5 Corrupt SD card files 11

# - D -

Date and time setting24Daylight saving time24Device Activation22Download WildKat Manager18

# - E -

Essential Tools

# - F -

Field of View30Field of View and Lens Positioning9

1

Finding an available IP address11Finding an IP address to use11Finding the PC's IP address11FTP storage settings28

# - | -

Identifying the network adaptor 11 Importing vechile records 37

- K -

Key Features 1

# - L ·

Lighting and Infra-Red LEDs 9

# - N -

Network TCP / IP 26 Non-standard characters 44 NTP server 24

# - 0 -

Options for connecting the Camera 7 OPTO isolator relay 39

# - P -

Port settings27Positioning the camera9Powering the camera5Protocol setting27

# - R -

Realtime Detection36RegWATCH Software4Requesting support44RoboPlate FTP Server Software3

# - S -

Schedule ANPR CSV data31SD card information11Setting ANPR alarm action33

# Robo PLATE<sup>3</sup>

#### xROBOPCZ22 & xROBOPMZ50

Setting ANPR capture schedule 31 Setting the Camera Number 23 Setting the Device Name 23 Setting the IP address 19 Setting the zoom 9, 25

## - T -

Traffic speed 44

# - U -

Unexpected ANPR results 44

## - W -

Wildkat Manager Software 1

R080PL4TE